# DW-180B User Manual

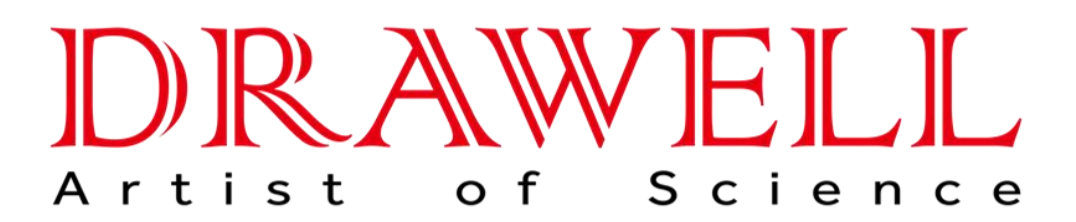

Please read operating manual before installation and operation.

# Drawell International Technology Limited

# Chongqing Drawell Instrument Co., Ltd.

# Shanghai Drawell Scientific Instrument Co.,Ltd.

Address : Suite 2705, Building No.12, Shiyou Road No.1, Yuzhong District, Chongqing, China.
Homepage : www.drawell.com.cn
Tel : 0086-023-63268643
Email : sales05@drawell.com.cn

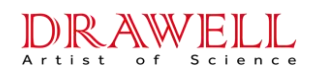

# Drawell International Technology Limited Safety Precautions

### 1 Electricity Safety

- 1.1 Check the power supply voltage, confirm that it meets the power supply voltage value required by the instrument before insert the power plug of the instrument into a new electric socket. Make sure that phase wire, neutral wire and ground wire are connected correctly. Ground wire in the electric socket must be well grounded.
- 1.2 Check the power cord regularly and replace or repair the power cord with damaged insulation in time.
- 1.3 The product is still connected to the grid power supply when the power switch is set to "off". Please do not dismantle the product shell without authorization, to avoid the danger of electric shock to the human body. Please disconnect the power plug from the grid power supply before disassembling the instrument.
- 1.4 Graphite furnace analysis requires the use of high-power electrical supply equipment, for which customer need to contact a professional electrician for laboratory circuit modification during installation. During daily use, users should not change the power supply line as well as power supply mode, so as to avoid abnormal power supply or equipment operation failure, which may cause danger.

## 2 Gas Safety

- 2.1 Regular leak inspections should be carried out on the gas supply pipelines and gas connections, at least once every six months
- 2.2 The most used gas for flame analysis in atomic absorption spectrophotometers is acetylene. Acetylene is flammable and explosive. It is easy to generate metal acetylene when it contacts with metal elements such as gold, silver, copper, and mercury. It may explode when exposed to heat or vibration. Users must carefully grasp the characteristics of acetylene and the safety requirements for storage, transportation and use, and operate in strict accordance with the regulations.
- 2.3 Besides argon, hydrogen must be used to provide a reducing environment when the atomic absorption spectrophotometer uses a small electrothermal atomization device for analysis. Seeing that hydrogen is flammable and explosive, users must carefully grasp the

### Drawell International Technology Limited

characteristics of hydrogen and the safety requirements for storage, transportation and use, and operate in strict accordance with the regulations.

2.4 Combustible gas cylinders such as acetylene, hydrogen, etc. should be placed in the instrument compartment or equipped with a dedicated gas cylinder cabinet at a distance more than 10m. The gas cylinder room is forbidden from all sources of fire and items that may cause sparks and flammable spontaneous combustion. Keep the room ventilated and cool. Acetylene, hydrogen and other combustible gas cylinders are forbidden to place with oxygen cylinders in the same room. Argon cylinders more than three meters away from the instrument is exception. Protect the gas pipeline from collision, extrusion, baking and chemical corrosion.

2.5 High-pressure gas cylinders must be reliable fixed during use to ensure safety.

## **3** Operation Safety

- 3.1 The instrument comprises high voltage modules. Private disassembly may cause gas leakage and other hazards. It is forbidden to touch, disassemble, replace the internal components of the instrument without permission.
- 3.2 Some cathode metals of hollow cathode lamps can be harmful to human and pollute the environment. Hollow cathode lamps with poison metals should be disposed properly and cannot be discarded carelessly when the lamps are damaged or scraped.
- 3.3 Since the analysis tail gas may contain volatile toxic substances, the instrument must be used in a well-ventilated environment, and the operators must undergo strict operation training. Solutions containing pollutants such as heavy metals and highly corrosive components can poison the human body and pollute the environment. For this reason, those solutions should be properly recycled and treated in accordance with the laboratory's toxic substance processing methods. Do NOT dump them at will.
- 3.4 During igniting, the surface of the atomizer and the adjacent area will generate high temperature. The operator should not touch the flame atomizer system during the analysis process (or within a short time after the analysis is completed) for fear of empyrosis or other dangers.
- 3.5 Since large current during the analysis process will cause elevated temperatures and high luminance on the surface and adjacent area of graphite furnace tungsten wire electrothermal atomizer, the operator should not touch the atomizer system or direct view

### **Drawell International Technology Limited**

the graphite furnace during the analysis process (or within a short time after the analysis is completed) for fear of empyrosis, retinal damage or other dangers.

- 3.6 Do not apply graphite tubes and heating wire components from other manufacturers to our products. The discrepancy of the tube contact surface and resistance will cause the damage of the atomization system, and even cause safety hazards such as abnormal heating of the instrument and fire on the electrical contact surface.
- 3.7 Some models of instruments are equipped with a constant magnetic field background correction device. An inter-field magnetic field still exist near the constant magnetic field atomizer although the instrument switches off. Avoid using general iron and steel tools. Special tools must be used for operation. Be careful not to bring items and equipment which are easily magnetized, such as watches, pacemakers, etc., near the magnetic unit of the instrument.

# 4 Data Safety

- 4.1 The computer configured with the instrument should be controlled to use USB to prevent computer poisoning or data loss.
- 4.2 It is strictly forbidden to use the dedicated computer for the instrument to surf the Internet, install other program software from unknown sources, or use game floppy disks, CD-ROMs, etc. to avoid the infringement of viruses on the computer and the system paralysis.

# 5 Warning Symbols

Operators must follow the instructions in the user manual or the warning information on the instrument regardless of operating the instrument or maintaining or repairing the instrument. The following is a list of warning symbols.

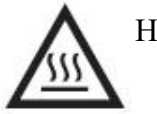

Hot surface

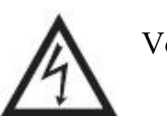

Voltage, Be careful

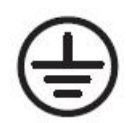

Grounded terminal

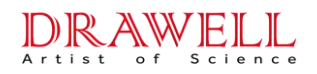

Content

| Safety P | Precautions                                         | 2  |
|----------|-----------------------------------------------------|----|
| 1 Brie   | of Instruction                                      | 6  |
| 1.1      | Product features                                    | 6  |
| 1.2      | Main working principle                              | 7  |
| 1.3      | Instrument structure                                | 8  |
| 1.4      | Main parameters                                     | 9  |
| 1.5      | Warranty description                                | 11 |
| 2 Inst   | allation and Inspection                             | 12 |
| 2.1      | Working environment                                 | 12 |
| 2.2      | Instrument installation process                     | 17 |
| 2.3      | Instrument acceptance work                          | 27 |
| 3 Inst   | rument Operation                                    | 31 |
| 3.1      | Daily analysis process                              | 31 |
| 3.2      | Basic instrument operation                          |    |
| 4 Dail   | ly maintenance                                      |    |
| 4.1      | Maintenance precautions                             | 39 |
| 4.2      | Parts replacement and adjustment                    | 39 |
| 4.3      | Routine maintenance of the instrument               | 42 |
| 5 Inst   | ruction of the software operation                   | 50 |
| 5.1      | Enter the software                                  | 50 |
| 5.2      | Control parts of the software                       | 50 |
| 6 Cor    | nmon fault handling                                 | 81 |
| 6.1      | Handling of emergencies                             | 81 |
| 6.2      | Common fault analysis and handling                  | 81 |
| Append   | lix A Data processing instructions for the software | 90 |

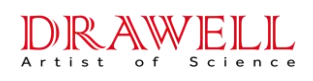

# Drawell International Technology Limited 1 Brief Instruction

# **1.1 Product features**

This product is DW-180B atomic absorption spectrophotometer (hereinafter referred to as the instrument), which can be used for flame atomic absorption spectrometry analysis and is widely used in geology, metallurgy, non-ferrous metals, environmental protection, quality supervision, food, medicine, disease control, chemical industry and other industries to carry out element trace and trace analysis. In addition, this product has the following features:

- Win7, Win10 and other environment Chinese software, easy to use, friendly interface, support data output and editing in Excel, Word and other formats, built-in expert database system, avoid reading manuals during the analysis process.
- The instrument adopts a fully automatic lamp stand with 8 lamp positions (optional 2 lamp positions can be plugged into a high-performance hollow cathode lamp), with functions such as automatic rotation, automatic switching and collimation, and multi-lamp lighting and preheating.
- The instrument has various automatic and intelligent functions such as automatic peak-finding setting and scanning, automatic setting of slit width and energy, automatic wavelength optimization, and no need to reset when switching wavelengths.
- The instrument has a built-in reliable safety monitoring and protection system, which monitors the flame state in real time, and has the functions of automatic flameout and alarm protection when abnormal air pressure, gas leakage, etc. are abnormal.
- The instrument supports the expansion of various functions and accessories such as hydride method, flame emission method, oxygen-enriched air-acetylene high temperature flame method, and flame autosampler.
- ▲ Note: The slit group and wavelength scanning mechanism of the instrument are key components, and users should not adjust, repair, modify or replace them by themselves.

# 1.2 Main working principle

1. Basic principle:

The light source emits characteristic wavelength radiation light of the element to be measured, which is absorbed by the ground state atoms of the element to be measured in the sample vapor generated by the atomizer, and the change in the energy of the characteristic wavelength radiation light is measured. The functional relationship between the energy change and the concentration of the element to be measured (Beer's law), can be used to calculate the content of the element to be measured.

2. The working principle of the background correction device:

The  $D_2$  lamp background correction device uses the different absorption of the atomic spectral lines and the molecular spectral lines of the generated double beams with different characteristics to deduct the influence of the background absorption signal on the atomic absorption signal.

When the characteristic emission line of atomic spectrum in the radiation light of hollow cathode lamp (corresponding to the wide pulse radiation of hollow cathode lamp when the self-absorption effect is corrected) passes through the sample, it is not only absorbed by the atomic vapor of the element to be tested in the sample, but also absorbed by the vapor of the coexisting substance. The generated atomic absorption signal plus background absorption signal denotes as AA+BG.

When the continuous spectral radiation of the  $D_2$  lamp passes through the sample, it is absorbed by the coexistent vapor in the sample to be tested to generate a background absorption signal. At the same time, there is also a small amount of atomic absorption signal at the same wavelength of the atomic characteristic line, which is recorded as AA'+BG'.

Assuming that the background absorption signals generated by the two optical signals are equal (BG=BG'), the net atomic absorption signal after subtraction can be obtained: (AA+BG)-(AA'+BG')=AA-AA'.

- 3. If you have to have an in-depth understanding of the working principle of atomic absorption spectroscopy, please refer to relevant professional articles.
- 4. The functional association between each system unit is shown in Fig. 1-1.

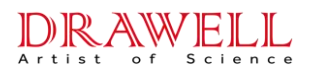

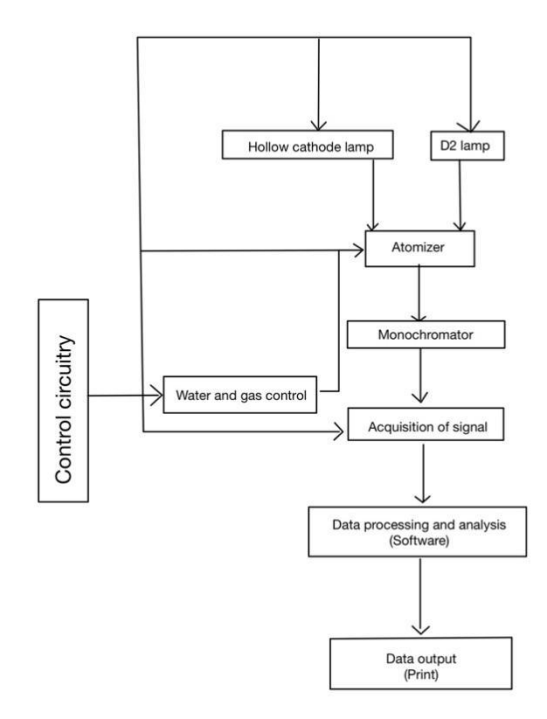

Fig. 1-1 System function association block diagram

# **1.3 Instrument structure**

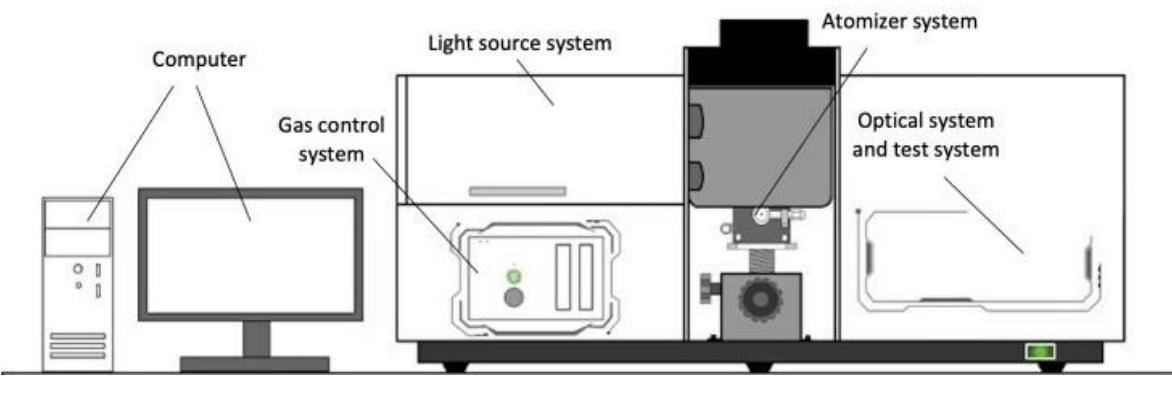

Fig. 1-2 Schematic diagram of the instrument structure

The instrument is composed of light source system, atomizer, optical system, detection system, gas circuit system, electrical system, background correction system and other functional modules or components.

Light source system: It is located on the left side of the upper layer of the instrument, using a hollow cathode lamp as the light source, which is an 8-lamp lamp holder, which

### **Drawell International Technology Limited**

supports multi-lamp lighting.

- Atomizer: Located in the middle of the lower layer of the instrument, the 180B type instrument is equipped with a flame atomizer, which adopts a one-button automatic ignition design, supports manual adjustment of the height and front and rear position of the burner, and supports 360° rotation of the burner to adjust the sensitivity.
- Optical system: Located on the right side of the upper layer of the instrument, except for the optical path, it is mainly composed of a C-T grating monochromator and the supporting optical path. Parameters such as wavelength and spectral bandwidth are automatically controlled by the host computer.
- Detection system: Located on the right side of the upper layer of the instrument, in the monochromator cover, it is composed of a wide-spectrum high-sensitivity photomultiplier tube and an electrical signal detection and processing unit.
- Air system: located on the left side of the lower layer of the instrument (below the light source system), the control panel is exposed, and the interior adopts a small modular design with multiple safety protection devices.
- Electrical system: located on the rear side of the instrument (not marked in the figure), composed of power supply module, light source signal processing, electrical control and other units, responsible for the communication between the instrument and the software, automation functions, data acquisition and processing functions, etc.
- Background correction system: not marked in the figure, the instrument uses a deuterium lamp background correction system, and the correction light source is located next to the light source system.

## 1.4 Main parameters

- **Wavelength range**: working wavelength 190nm~900nm.
- Light source system: 8 lamp position design (can be extended to 2 lamp positions to connect high-performance hollow cathode lamps).

It has functions such as automatic rotation of the lamp stand, automatic switching and automatic collimation, and supports multi-lamp lighting.

> Optical system: Czerny-Turner type monochromator, grating line density 1800/mm, blaze

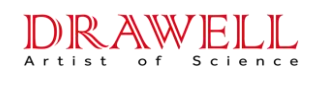

wavelength 250nm.

Focal length: 277mm.

Spectral bandwidth: 0.1nm/0.2nm/0.4nm/0.8nm/1.6nm/2.4nm six gears automatic switching;

Automatic peak setting and scanning, automatic setting of slit and energy, automatic wavelength optimization.

Atomizer: The single flame atomization system is adopted, and the burner can be adjusted up and down, back and forth, and rotated in multiple dimensions.

10cm all-titanium burner for air-acetylene flame (optional flame-emitting combustion head);

Adopt high-reliability gas flow control system, with automatic control such as automatic ignition/extinguishing.

With foot reading function, effectively liberate the hands of analysts.

Protection measures: real-time monitoring of flame state, air pressure, etc., automatic flameout and gas circuit and alarm when abnormal.

After the instrument is powered on, it monitors gas leakage in real time, and automatically shuts off the gas circuit and alarms when it is abnormal.

Software communication: all Chinese intelligent operation software, support Win7/Win10 and other operating systems.

The instrument status is automatically optimized with one key, and it supports multi-task analysis.

Automatically fit the working curve, automatically reset the slope, automatically calculate the concentration, sample content, etc.

The measurement is repeated 1 to 99 times, and the average, standard deviation and relative standard deviation are automatically calculated.

Test data or final analysis report, etc., support direct printing or export and editing in Excel and Word.

- Dimensions and weight: The size of the instrument host is about 1010mm(L)×480mm(W)×550mm(H), and the weight is about 65kg.
- Equipment power: The instrument host adopts single-phase alternating current (220V±22V), and the average power consumption is less than or equal to 0.3kVA.

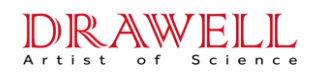

# 1.5 Warranty description

Our goods come with guarantees of refund, repair or replacement and the factory is responsible for free warranty if it fails in normal use within 15 months (including the quality objection period of 3 months after delivery). We have the right not to assume the warranty responsibility under the following conditions:

- The instrument cannot be restored or damaged due to unauthorized disassembly by the user.
- This instrument is a precision measuring instrument and is strictly prohibited to be placed in a strong corrosive gas, humid or dusty environment. Such as deterioration and damage caused by pollution and corrosion of optical parts, electrical parts and other parts due to unsatisfactory working environment.
- Damaging to instruments or parts due to violation of regulations, wrong operation or improper handling.
- Damage caused by irresistible factors.

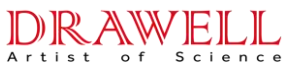

# Drawell International Technology Limited 2 Installation and Inspection

# 2.1 Working environment

### 2.1.1 Transportation and storage requirements

During transportation, it must be protected from rain, exposure to sunlight and severe impact. The instrument should be stored in the original box in the warehouse or indoors and kept properly. Environmental conditions that should be met during transportation and storage:

- 1) When transporting and storing with packaging, the temperature range is required to be  $-40^{\circ}$ C~55°C, and the relative humidity is required to be  $\leq 95\%$ RH.
- 2) When transporting and storing with packaging, avoid rain, exposure, inversion, serious bumping, and falling from high places.
- 3) During transportation, it should also be noted that the tilt drop height is less than or equal to 250mm.

### 2.1.2 Basic safety requirements for electrical protection

Under normal working conditions, the instrument meets the requirements of the corresponding clauses of GB 4793.1-2007:

- 1) Anti-shock type: Class II equipment.
- 2) Degree of protection against electric shock: Type B equipment.
- 3) Degree of protection against harmful liquid ingress: common type.
- 4) Working system: intermittent operation

### 2.1.3 Working environment requirements

In order to complete the installation and debugging of your instrument correctly and smoothly, the instrument workplace and facilities must meet the following conditions. For other more detailed installation and use conditions, please refer to "DW-180B Atomic Absorption Spectrophotometer Installation Confirmation Letter".

#### 2.1.3.1 Laboratory environment

- 1) Areas with an altitude of  $\leq 4000$  meters.
- The indoor ambient temperature is 5°C~35°C (temperature difference ≤2°C), and the suitable ambient temperature range is 15°C~30°C.

### **Drawell International Technology Limited**

- Indoor relative humidity ≤ 80% (25°C), suitable relative humidity ≤ 70%, install dehumidification equipment in humid areas.
- 4) There is exhaust equipment in the room, there is no strong magnetic field interference in the room, there is no vibration that hinders the normal operation of the instrument, there is no open flame, no electric heating and equipment that is easy to generate electric sparks.
- 5) The room is clean, dry and free of corrosive gases, and the instrument room must be separated from the chemical laboratory and sample room.
- 6) The worktable is strong and firm (load bearing ≥150kg), and the recommended size is ≥2.4m in length, ≥0.8m in width, and 0.7m~0.8m in height.
- 7) When the workbench is placed, leave space on the left and right sides and at the back, which is convenient for connecting the gas circuit and overhauling the instrument, etc.
- The placement reference of instruments, accessories and computers, as shown in Figure 2.1 below.
- 9) A standard lightning rod should be installed on the top of the outer wall of the laboratory, and its entry point should be far away from the working ground wire.
- 10) The computer dedicated to the instrument should not be plugged into storage devices with unknown security, or use game floppy disks/CDs, etc.
- 11) The laboratory should be equipped with air exhaust equipment. The air outlet should be 1.2m~1.5m away from the work surface, and the air outlet should be ≥20×20cm2. The recommended air exhaust volume is 10m3/min~30m3/min, and a piece of paper should be attached to the air outlet. It is advisable that the place can be gently sucked (the air volume is too large, which will affect the flame stability). The installation of the exhaust equipment is shown in Fig. 2-1 below.
- 12) The exhaust equipment should be made of metal, avoid the use of plastic products, which will soften due to heat/high temperature.

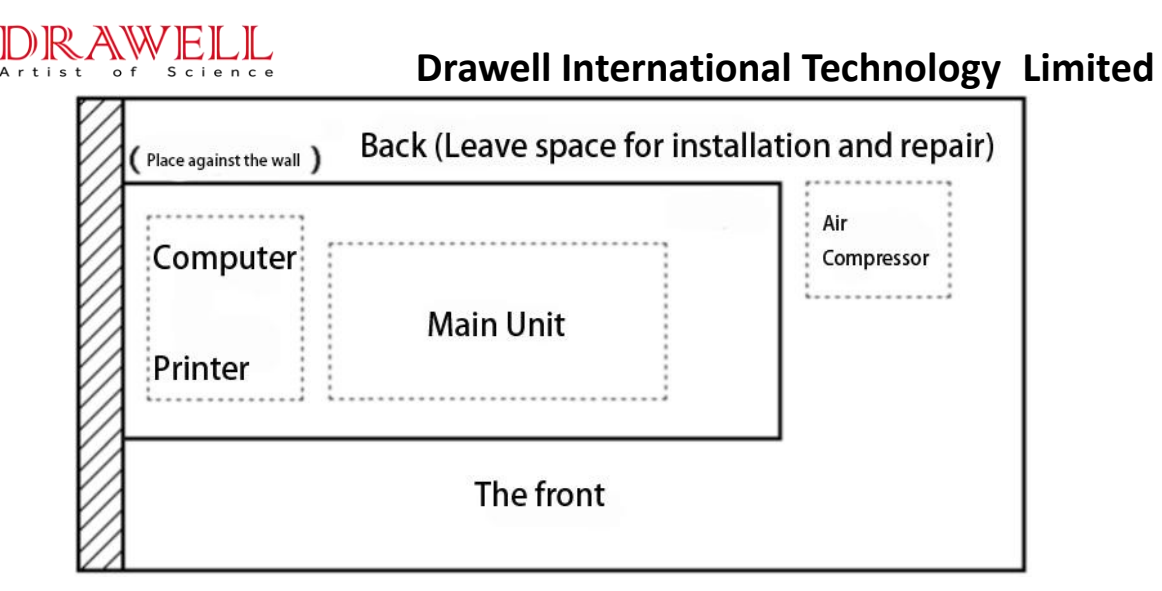

Fig. 2-1 Schematic diagram of the placement of instruments, computers and other accessories

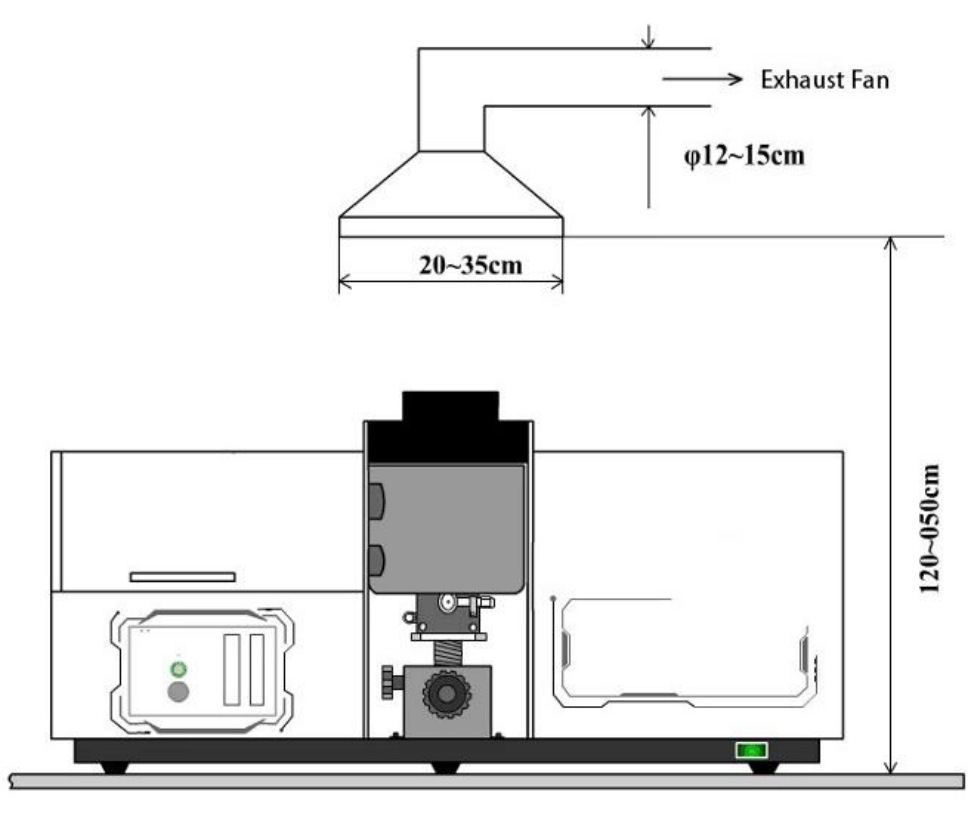

Fig. 2-2 Schematic diagram of the exhaust system

#### 2.1.3.2 Power supply environment

- To ensure the stable operation and safety of instruments and equipment, the ground wire should be connected to a metal plate directly buried 1.5m underground with an area of more than 1m2.
- The AC power supply of the instrument is 220V±22V, 50Hz±1Hz, which meets the peak power of the instrument ≥ 0.5kW.

**Drawell International Technology Limited** 

- 3) The instrument is powered independently, and the instrument/computer is powered, which is required to be separated from the air compressor and other equipment.
- 4) In areas where the voltage is too high, too low, unstable, and noisy, etc., the power supply should be equipped with a regulated power supply.
- 5) Refer to Fig. 2-3 below for the power supply wiring method and socket specifications.

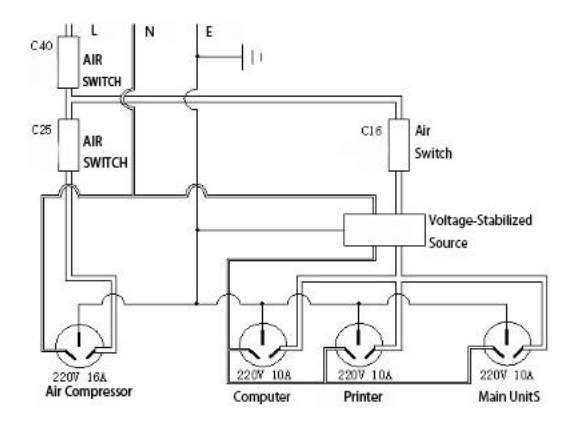

Fig. 2-3 Schematic diagram of power supply wiring and socket specifications

- Notes: 1) On-site installation focus on checking the power supply/grounding. Use a socket tester (as shown in Fig. 2-4) to insert into the power supply socket of the instrument. The wiring should be correct, the fire-to-ground should not exceed 220V±22V, and the zero-to-ground fluctuation should not exceed ±2V ≤1V.
  - 2) Check the fluctuation of power supply voltage and noise after the laboratory ventilation equipment is turned on.

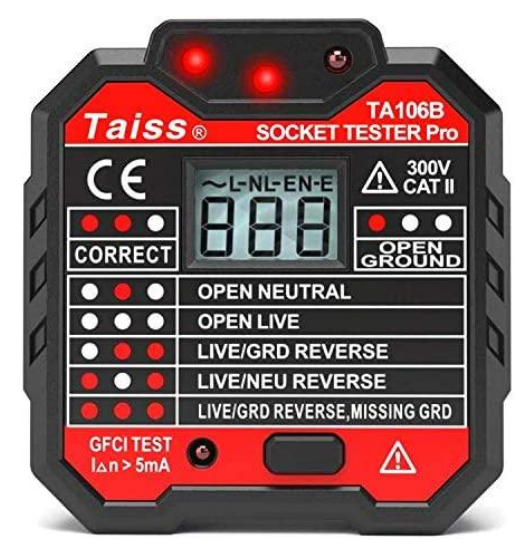

Fig. 2-4 Special socket tester

### **Drawell International Technology Limited**

#### 2.1.3.3 Air supply environment

- Air: The user can choose our air compressor or self-configured air compressor. The outlet pressure of the air compressor is required to be adjustable at about 0.30MPa, the pressure difference change is ≤ 0.01MPa, and the operating pressure must not be lower than 0.20MPa. The factory standard 5m pipeline, if it exceeds this length, please bring your own.
- 2) Acetylene: User should prepare acetylene gas source (40L steel cylinder) and special acetylene pressure reducer/meter, and flashback preventer/stop valve. The gas purity requirement is not less than 99.9%, and the pressure difference change is less than or equal to 0.01MPa. The using the pressure shall not be lower than 0.05MPa or exceed 0.1MPa. The factory has equipped the 10m pipeline. If it is shorter than what you need, please bring your own.
- 3) Storage requirements: Acetylene cylinders should be stored in a separate room with good ventilation. The cylinders should be placed firmly, securely, and not easily toppled. They should not be too far away from the work area. There should be a safety alarm device in the room.
- ▲ Notes: Fire sources and oxygen sources are strictly prohibited near the acetylene gas source or in the same room. Users must understand the safety precautions for the use of other acetylene gas and meet the safety requirements

#### 2.1.3.4 Other items to prepare

- 1) Users should purchase hollow cathode lamps and standard solutions for each element according to their own analysis tasks.
- The user should prepare the high-grade pure acid (commonly used nitric acid/hydrochloric acid), other quantitative determination tools, pre-treatment equipment, etc.
- 3) The number of covered plastic buckets with a capacity of 5L~10L provided by the user (used to hold waste liquid and deionized water), pay attention to the buckets for different purposes should be clearly marked to distinguish, and do not use glass containers to hold waste liquid.
- 4) Users should prepare common tools such as flat /cross screwdriver, large adjustable wrench, needle-nose pliers, claw hammer and so on.

Drawell International Technology Limited

# 2.2 Instrument installation process

# 2.2.1 Confirmation of installation conditions

After the instrument arrives, the goods should be checked and received immediately according to the order contract. Check whether the name and quantity are consistent with the contract and the waybill, and check whether the package of the instrument is in good condition after transportation and whether there is any obvious damage. If there is a problem, lodge a representation with the cargo carrier.

Before starting the installation, the user should fill in the "Installation Confirmation Letter" item by item and return it to our company for confirmation before installation. After the installer arrives at the user site, the following contents should be confirmed and checked again.

- Power supply quality inspection: use a socket tester or similar equipment to check, it is required that the fire/zero/ground wire is connected correctly (especially the ground wire is good), the voltage between the neutral wire and the ground wire is less than or equal to 1.5V, and the voltage between the live wire and the neutral wire is within Between 198V~242V and the voltage fluctuation should not exceed ±5V.
- 2) Gas source inspection: Check the quality of acetylene gas. Industrial acetylene (99% and below) should not be used. Acetylene decompression gauges and flashback preventers are available, and acetylene cylinders should be stored in a separate room with good ventilation.
- 3) Laboratory inspection: focus on confirming indoor air quality (clean, dry, noncorrosive gas), workbench size and location, good power supply lines, air conditioning and dehumidification equipment, exhaust equipment, etc., and confirm that the instrument room must be Separate chemical laboratory and sample room.
- 4) Please confirm and check other installation conditions according to the actual situation on site.
- ▲ Note: If the installation conditions are not available on site, the removal of the packing box, instrument installation and debugging should not be carried out, and the unpacking can only be carried out after the user has completed the rectification and confirmed that the installation conditions are met.

**Drawell International Technology Limited** 

### 2.2.2 Product unboxing and spare parts inspection

#### 1. Unbox the instrument

- Prepare the working conditions of the instrument and the necessary laboratory conditions as required, and then install the instrument according to the instructions in this chapter.
- 2) When unpacking the instrument, it is recommended to directly remove 10 bolts on the lower edge of the wooden packing box, so that the packing box can be lifted up and removed as a whole, which is convenient for the subsequent transportation of the instrument.
- After the instrument is unpacked, check whether the instrument is damaged after transportation. If any problem is found, it should be reported to the relevant parties in time.
- 4) Take the instrument and purchased accessories and accessories out of the packing box and place them in the laboratory.

#### 2. Spare parts and key information inspection

- According to the packing list of various types of instruments and accessories, sort out with the user item by item, confirm and tick item by item, and report back to our company immediately if any missing or damaged is found.
- 2) The key information on the product certificate, such as model number, factory serial number, and production date, must correspond to the product nameplate, which is located at the lower left corner of the back of the instrument.

#### 2.2.3 Instrument Installation

#### 2.2.3.1 Instrument placement

- 1) Place the instrument: place the instrument host on the workbench, and place the computer on the left side of the instrument.
- 2) Instrument leveling: Adjust the three adjustable feet at the bottom of the instrument so that all six feet are placed on the table to ensure that the instrument is placed stably and firmly.
- 3) Physical placement reference, as shown in Fig. 2-5below.

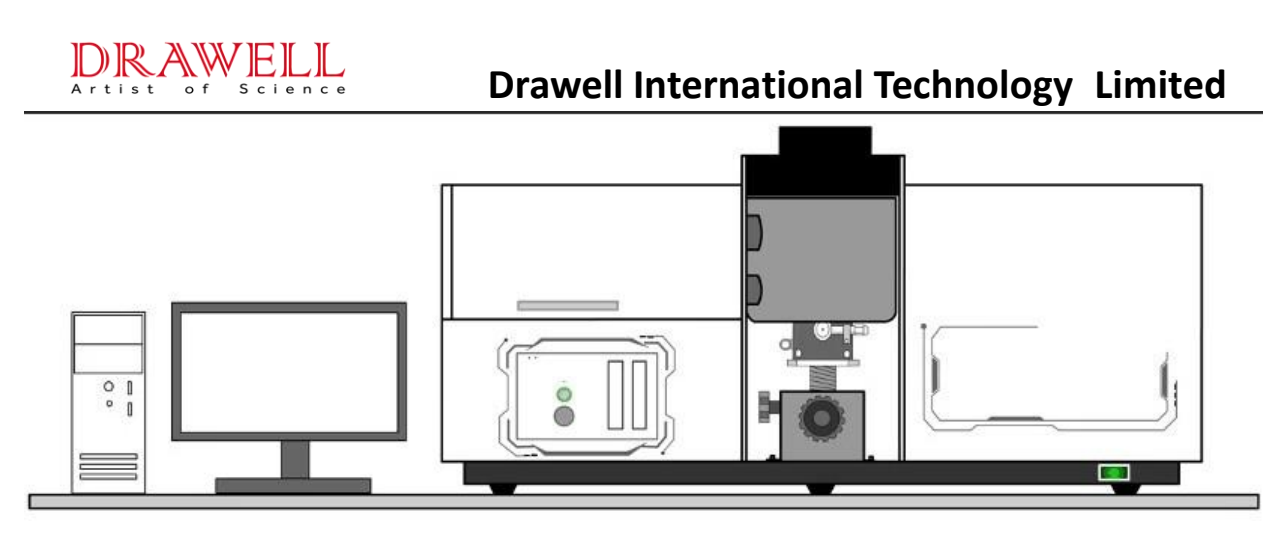

Fig. 2-5 Schematic diagram of physical placement of DW-180B instrument

#### 2.2.3.2 Circuit installation

- ▲ Note: The internal electrical system wiring of the instrument has been connected before leaving the factory. Do not loose, change, or disassemble at will.
  - The electrical connection port of the instrument is located in the middle of the back of the instrument, as shown in Fig. 2-6below.
  - Instrument power supply: Check that the instrument switch is off and plug the power cable in the spare parts into the power supply socket and the power socket on the back of the instrument.
  - 3) Communication connection: Plug the communication cable in the spare parts into the communication port on the back of the computer and the instrument.
  - 4) Accessory connection: Connect the foot reading cable in the spare part to the accessory interface on the back of the instrument.
  - 5) Other equipment connection: The air compressor, hydride generation device and other equipment configured by the user shall be connected in circuit according to the instruction manual of the equipment and shall be separated from the power supply line of the instrument host and computer.

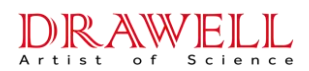

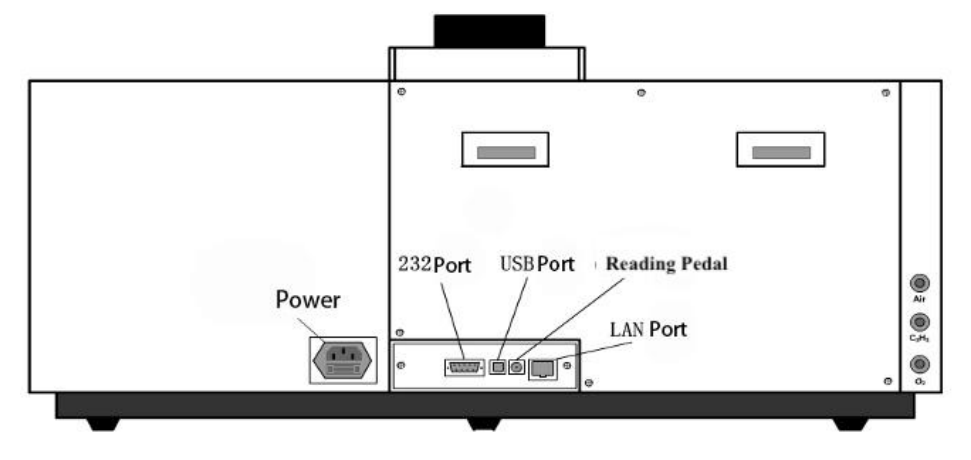

Fig. 2-6 Schematic diagram of each electrical interface on the back of the instrument

Gas paths installation

- ▲ Note: The air supply pipeline inside the instrument has been connected and leaked before leaving the factory. Do not loose, change, or disassemble at will.
- 1) Installation of air source:
  - a) Install the air compressor, filter and other components according to the instruction manual of the air compressor and connect the power supply as required.
  - b) Air compressor test: power-on start → pressure regulating filter assembly is normal → outlet pressure can be adjusted.
- 2) Installation of acetylene gas source:
  - a) According to the corresponding gas circuit requirements in "2.1.3 Working Environment Requirements", configure and store the acetylene gas source.
  - b) The outlet end of the acetylene cylinder pressure regulator must be equipped with a tempering stop valve for acetylene.
  - c) When opening and closing acetylene, a special opening and closing wrench of the main valve of the acetylene cylinder should be used, and the use of an adjustable wrench is prohibited.
  - d) When the total pressure of the acetylene cylinder is less than or equal to 0.3MPa, the cylinder must be replaced with a new one.
- 3) Installation of the gas path at the instrument end:
  - a) The gas connection port of the instrument is located on the right side of the back of

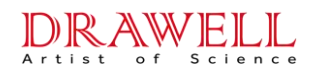

the instrument, as shown in Figure 2.6 above.

- b) Air path: use the spare part  $\Phi 8 \times 1$  blue PU pipe to connect the air source outlet  $\rightarrow$  the gas-liquid separator inlet;
- c) Use the spare part Φ6×1 blue PU tube to connect the outlet of the gas-liquid separator
   → the air interface of the instrument;
- d) Acetylene circuit: use the spare part  $\Phi 7 \times 3$  red rubber tube to connect the acetylene gas source outlet  $\rightarrow$  the C2H2 interface of the instrument;
- e) ④ [Only models with extended high temperature flame function] Oxygen circuit: use spare Φ7×3 blue rubber tube to connect the oxygen gas source outlet → the O2 interface of the instrument;
- f) When connecting the external pipeline of the instrument, it can be cut to an appropriate length as needed. The connection diagram is shown in Figure 2.7 below.

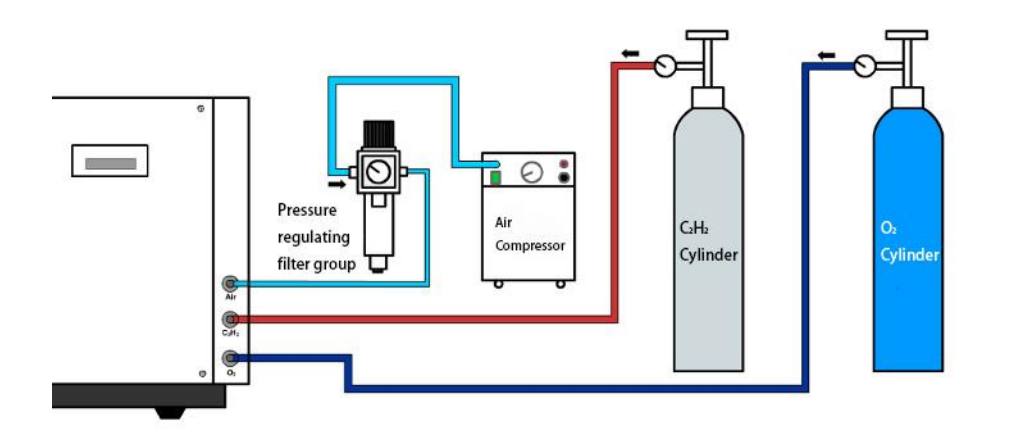

Fig. 2-7 Schematic diagram of each gas path interface and gas path connection on the back of the instrument

#### 4) List of pressure settings for each gas path:

| Acetylene cylinder outlet pressure (MPa)               | 0.07~0.09 |
|--------------------------------------------------------|-----------|
| Air compressor outlet pressure (MPa)                   | 0.26~0.30 |
| Outlet pressure of air path gas-liquid separator (MPa) | 0.20~0.22 |
| Oxygen cylinder outlet pressure (MPa)                  | 0.06~0.08 |

#### Leakage inspection

a) After the pipeline is installed and before the official start-up, use soapy water to check whether there is air leakage in each interface and pipeline.

### **Drawell International Technology Limited**

- b) The cause of the air leakage should be found out, and the damaged pipes, joints, etc. should be resealed or replaced.
- c) Check whether the explosion-proof plug at the rear of the flame atomizer is well sealed, otherwise it is easy to flash back when the flame is ignited.
- ▲ Note: The gas-liquid separator provided with the instrument is a differential pressure automatic drainage type. When the accumulated water reaches a certain level, it will automatically drain the water, and the valve will automatically close after it is drained.

#### 2.2.3.3 Driver and PC software installation

- 1) Computer requirements: 32/64-bit Win7, Win10 Professional/Ultimate; built-in Microsoft .NET Framework 4.0 or above; pre-installed Microsoft Office software.
- 2) Workstation software (AAS) installation:
  - a) Before installation, please exit all running applications, run the installation program "Setup.exe" file, the application software installation wizard starts to run, and the user completes the following installation steps step by step according to the installation wizard.
  - b) Click "Next" to enter the user information setting page, enter the user's username and unit information.
  - c) Click "Next" to enter the installation path page, it is recommended to use the default installation path.
  - d) Click "Next" to enter the installation preparation page, click the "Install" button to start the software installation.
  - e) After the software is installed, click "Finish" to exit the installation wizard.
  - f) Double-click the "AAS" icon on the desktop to run the application software.
- ▲ Note: When installing the software, be sure to uninstall other versions of the software left in the computer, and close the software such as 360 Guard, firewall, etc., which may cause the problem that the software cannot be installed normally on some computers.

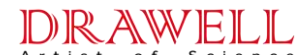

### 2.2.4 Flame atomizer adjustment

The main components of the flame atomization system of the DW-180B instrument are shown in Fig. 2-8 below.

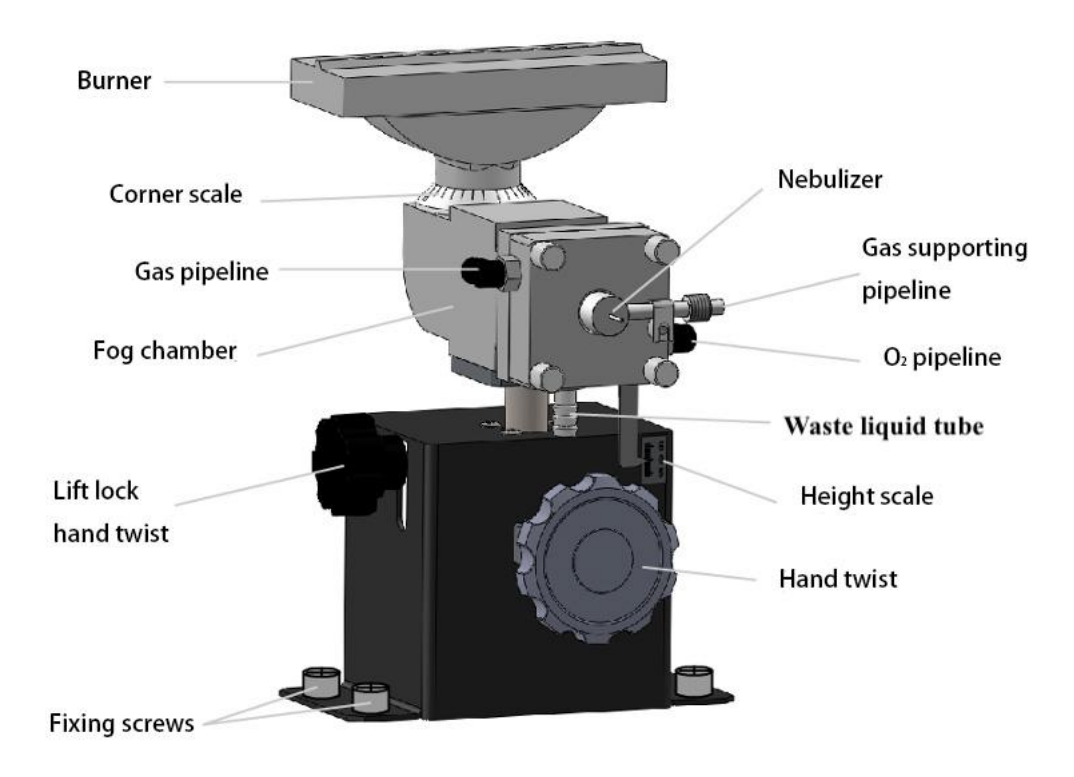

Fig. 2-8 The composition of the flame atomization system of the instrument

#### 2.2.4.1 Flame atomizer calibration and adjustment

When installing the flame atomization system of the DW-180B instrument, it is necessary to correct the front and rear positions and the angle of the burner when necessary, and the upper and lower positions are manually adjusted freely without correction.

- Correction of the front and rear position of the burner: Light up the hollow cathode lamp such as Cu element (providing a light spot that is clearly visible to the naked eye), place the "flame cleaning card" in the spare part on the upper end face of the burner, and the converging light spot of the hollow cathode lamp can be observed. , as shown in Figure 2.9. Loosen the front and rear fixing screws of the atomizer, the front and rear positions of the atomizer can be adjusted as a whole, so that the light spot is in the left and right center position, and then tighten the atomizer screws after adjustment.
- 2) Burner angle correction: translate the card left and right, if the light spot is observed to deviate from the left and right of the combustion gap, it means that the burner has a

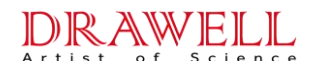

rotation angle. By rotating the angle of the burner, the light spot is aligned with the gap of the burner on the whole stroke. At this time, the rotation angle of the burner is  $0^{\circ}$  (parallel to the optical path), the sample optical path is the longest, and the flame sensitivity is the highest.

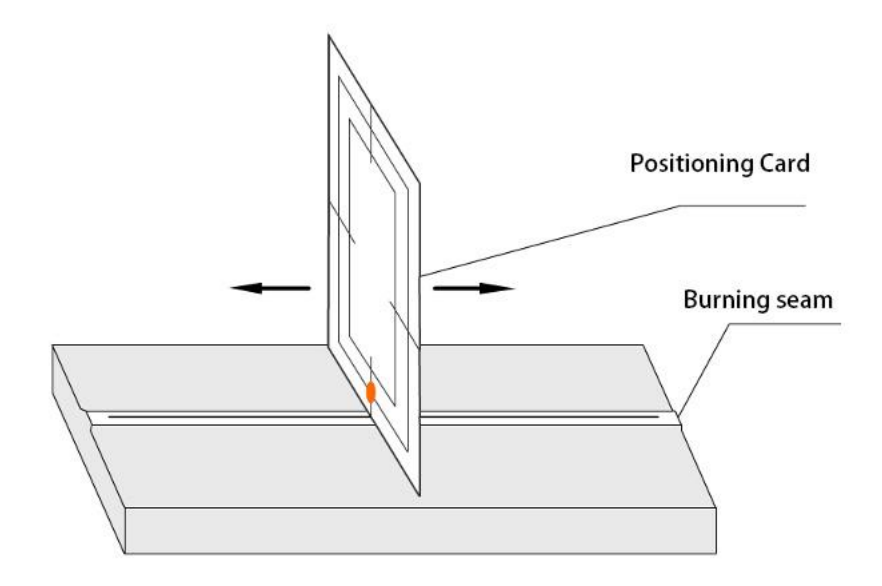

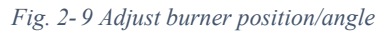

- 3) Adjustment of the angle of the combustion seam: Usually, the user does not need to adjust the angle of the combustion seam. However, when measuring high-concentration samples. To obtain a good linear relationship between the absorbance value and the sample concentration, the sensitivity can be artificially reduced by the rotation angle of the combustion slit. When the rotation angle of the burner is 90°, the sample optical path is the shortest and the flame sensitivity is the lowest.
- 4) Adjust the burner up and down: The default height is 5mm to 8mm from the lower edge of the light spot to the upper end face of the burning seam. The lift knob can be manually rotated to control the burner to move up and down, so as to freely adjust the height of the combustion seam to ensure ideal detection sensitivity under different gas conditions.
- 5) Up and down position locking: If you do not pursue the best detection sensitivity of each element, you can fasten the "lift locking knob", at this time, the upper and lower positions of the combustion seam are constant.
- ▲ Note: When you need to adjust the up and down position of the flame, you must first loosen the "lifting lock knob", otherwise the internal adjustment device of the atomizer will be deformed or damaged.

Drawell International Technology Limited

#### 2.2.4.2 Waste pipe installation and water seal

Install the instrument waste line and prepare an appropriate container to receive the waste. In addition, in order to prevent air leakage from the waste liquid pipe, the liquid in the waste liquid pipe must be maintained in a certain amount to maintain the water pressure, so as to play a sealing role (water seal).

The waste liquid nozzle of the flame atomizer is at the front and bottom of the atomizer mist chamber on the front of the instrument. One end of the waste liquid pipe has been installed on the waste liquid nozzle, and the other end is knotted (do not overtighten the pipeline to cause deformation) and fill it with water as a water seal.

# ▲Note: 1) During daily flame analysis, be sure to check and ensure that the water seal is good to prevent backfire explosion and gas leakage.

2)Waste liquid may produce corrosive and harmful gases and should be cleaned frequently.

#### 2.2.4.3 Nebulizer inspection

The fog chamber and atomizer components are the core components of the flame atomization system, as shown in Fig. 2-10

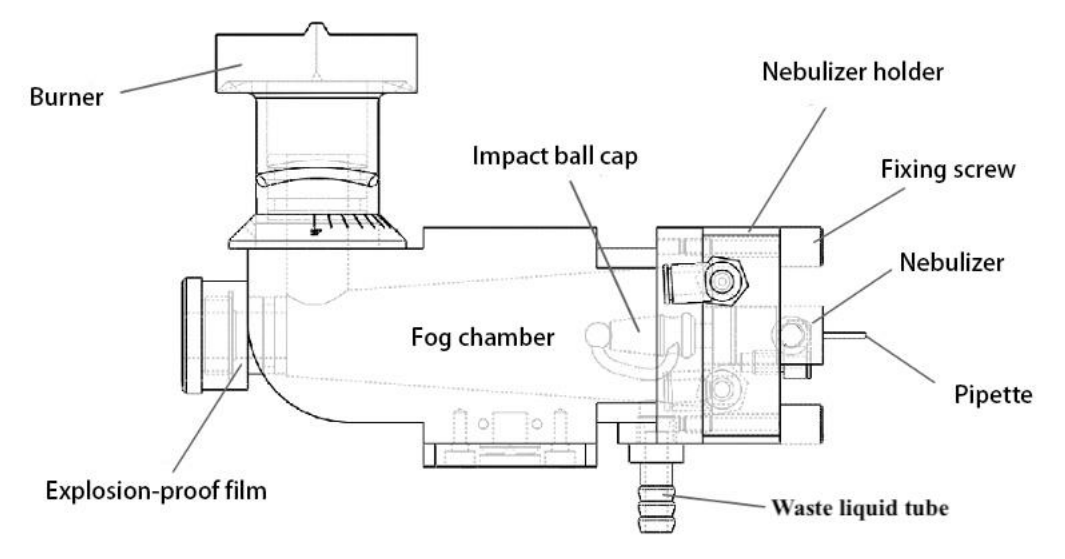

Fig. 2-10 The fog chamber and atomizer structure of flame atomizer

The analytical sensitivity and detection limit of the instrument flame method depend to a large extent on the working state of the atomization system. Refer to the following procedures for disassembly and inspection of the atomizer:

 Remove the four screws fixing the nebulizer base by hand (pay attention to hold the nebulizer base when removing the last screw), remove the nebulizer base, you can see that the nebulizer is clamped on the nebulizer base.

### **Drawell International Technology Limited**

- 2) Open the air path, you can feel the air flow from the front end of the nebulizer, put the suction pipe of the nebulizer into the deionized water, and the nebulizer starts to absorb water to produce atomization.
- 3) Gently hold the rear cap body of the impact ball cap (do not directly touch the impact ball at the front end), slowly rotate and fine-tune its front and rear, and observe the atomization effect of its front end, with the mist airflow "forward cone symmetry", The larger the included angle, the fan-shaped surface is spread out, and the mist is light and even without sudden jump" is better.
- After adjustment, the connecting rod that hits the ball cap should be located within a range of 45° downward.
- 5) After the atomizer is checked and adjusted, close the air circuit and take the suction tube out of the deionized water.
- 6) Install the nebulizer base back on the spray chamber, and after checking that the Oring is in the proper position, tighten the four fixing screws diagonally gradually.

#### 2.2.5 Power-on online check

The customer service personnel should conduct power-on inspection on the instrument after the above-mentioned work such as power connection, gas connection, inspection, etc., to ensure that the instrument is in good condition, and then carry out the instrument acceptance work together with the user. The power-on online inspection should include but not be limited to the following:

- 1) The instrument is powered on normally, and there should be no abnormal electrical noise or smell.
- 2) Enter the software, the instrument communicates normally.
- 3) The following functions are normal in the initial test:
  - i) 8 lamp positions can be lit normally.
  - ii) Switching lamp position, wavelength setting/resetting, slit switching function, normal response and no abnormal sound.
  - iii) Press the "multi-function button" on the gas circuit control panel on the left side of the instrument to start the ignition function and hear the sound of ignition.
- 4) Turn on the gas source, and check that the instrument should have no gas path

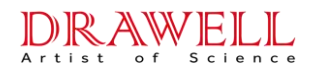

blockage or gas leakage problem, and there should be no gas leakage alarm.

5) Check the water seal in the waste pipe again.

## 2.3 Instrument acceptance work

### 2.3.1 Overview

Before acceptance, please read the instrument manual carefully, understand the functions of various controllable parts of the instrument, and be familiar with the operation methods and steps of the instrument, and then start to operate the instrument with power on. After the customer service personnel have completed the above power-on and online inspections, the instrument can be checked and accepted after ensuring that the instrument is in good condition. In the process of acceptance and experiment, the verification of various acceptance indicators should be carried out together with the user. After the index acceptance is completed, the customer should be explained and trained in basic instrument principles, basic analysis knowledge, instrument operation, and daily precautions.

Note: 1) The special plane is dedicated, and the person is responsible. Do not arbitrarily change the software and parameter files in the computer. 2) Do not let irrelevant personnel fiddle with the switch of the instrument or disassemble the parts of the instrument at will.

### 2.3.2 Acceptance conditions

- 1) Acceptance conditions:
  - i. The acceptance work of the instrument should be carried out under the conditions in accordance with "2.1 Instrument working environment";
  - Pay special attention to the common factors that seriously affect the normal operation of the equipment, such as power supply conditions (power stability, noise and grounding conditions, etc.), working environment (indoor temperature fluctuations, humidity, corrosive gases);
- ▲ Note: Due to the harsh environmental conditions, the test results of the instrument will not meet the standard, unexpected failures, and the reliability and life will be deteriorated.
- 2) Notes:
  - i. The standard working solution used for acceptance should be prepared and measured immediately. If the storage time is too long, the concentration value has

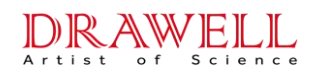

a large error;

ii. When preparing the standard working solution, it is necessary to prevent the pollution caused by various factors and avoid abnormal results.

#### 2.3.3 Acceptance content

Before acceptance, the instrument and corresponding hollow cathode lamp should be preheated for 30min.

The inspection of each index or function shall be carried out according to the following acceptance conditions and methods.

#### 1. Lamp position check

Requirements: The 8 lamp positions of the instrument are all lit normally;

Conditions: Any element lamp can be used, the lamp current is 3mA;

Method: The instrument has 8 lamp positions, and each lamp position is energized and checked separately.

#### 2. Wavelength indication error and repeatability

Requirements: The wavelength indication error does not exceed  $\pm 0.20$ nm, and the wavelength repeatability is less than or equal to 0.08nm;

- Conditions: detect with mercury lamp at 253.7nm, 546.1nm, 871.6nm, lamp current 3mA, spectral bandwidth 0.2nm;
- Method: Select Hg element, select the spectral bandwidth 0.2nm in the instrument condition page, enter the above wavelengths in the wavelength column respectively, click "Auto Wavelength", the software will convert the found peaks into wavelengths and display them. The measurement was repeated three times in one direction, and the maximum value was recorded as the wavelength indication error, and the difference between the maximum value and the minimum value was the repeatability.

#### 3. Spectral bandwidth deviation

Requirements: spectral bandwidth deviation does not exceed  $\pm 0.02$ nm;

Conditions: use a copper lamp to detect at 324.7nm, lamp current 3mA, spectral bandwidth

0.2nm;

Drawell International Technology Limited

Method: Select Cu element, wait for it to stabilize, scan the 324.7nm spectral line ±2mn under the condition of spectral bandwidth of 0.2nm, and automatically calculate the full width at half maximum of the spectral line peak; Spectral bandwidth deviation = (full width at half maximum - 0.2) nm.

#### 4. Baseline Stability

Requirements: 1) Static baseline drift within 30min≤0.003Abs, baseline instantaneous noise

≤0.001Abs;

 Dynamic baseline drift within 15min≤0.003Abs, baseline instantaneous noise≤0.003Abs;

Conditions: Detect at 324.7nm with copper lamp, spectral bandwidth 0.2nm or 0.4nm, lamp current 3mA;

Method: The instrument and lamp are preheated for 30min, and the optimized energy is  $\approx$  100%. Click to select the icon of measurement stability in the toolbar at the top of the measurement page, the baseline stability window will pop up, set the time length of 30min, set the damping constant to 0.5s, and start the measurement after zero adjustment, this is the static baseline stability;

Dynamic baseline stability, after the flame is ignited, set the time length of 15min, damping constant is set to 1.0s or 2.0s, other conditions are the same as the static baseline stability, and the measurement starts after zero adjustment, this is the dynamic baseline stability;

The baseline drift value (the difference between the maximum value and the minimum value of the reading at the center of the baseline) and the baseline instantaneous noise value (the maximum instantaneous peak-to-peak value) measured by both should meet the requirements.

# 5. Detection limit, characteristic concentration, sensitivity, linearity error, repeatability of flame analysis

Requirements: flame method for copper detection, detection limit≤0.003µg/mL,

characteristic concentration  $\leq 0.03 \mu g/mL$ , sensitivity  $\geq 0.15 Abs/(\mu g/mL)$ ,

linearity error  $\leq$  5%, repeatability  $\leq$  0.5%;

#### DRAWELL Artist of Science

### Drawell International Technology Limited

Conditions: use a copper lamp to detect at 324.7nm, spectral bandwidth of 0.2nm or 0.4nm, damping ≤2.0s, and other instrument parameters adjusted to the best working state. Pay attention to select the appropriate atomization conditions: acetylene flow (1.1~1.5) L/min;

Method: Prepare copper standard solution: the mass concentrations are  $(1.0, 3.0, 5.0) \mu g/mL$ , and the medium is 0.5% nitric acid aqueous solution;

Blank: 0.5% nitric acid aqueous solution;

1) The blank solution was measured 11 times, the standard solution was measured 3 times each, and the 1.0  $\mu$ g/mL copper standard solution was measured again 7 times; 2) After the curve measurement is completed, the detection limit (DL) and characteristic concentration (CC) of the flame method analysis are automatically calculated;

3) Analysis sensitivity of flame method: slope of calibration curve;

4) The ratio of the back-calculated concentration at the middle point of the curve

 $(3.0 \ \mu g/mL)$  to the theoretical value, after subtracting 100%, is the linear error of the flame method analysis;

5) Continuously measure 1.0  $\mu$ g/mL copper standard solution for 7 times, and automatically calculate the relative standard deviation (RSD), which is the repeatability of the flame analysis.

### 2.3.4 Acceptance result disposal

The purpose of acceptance is to check whether the quality of the instrument has declined due to transportation, storage, etc., resulting in the failure to meet the requirements of use, and to find out the reasons for the deterioration of performance, so as to deal with it in time. During the acceptance, the selected instrument parameters, acceptance methods, test results and phenomena should be recorded. If it is found that a certain performance does not meet the requirements, the acceptance record can be provided to the factory so as to find out the reason and repair it.

▲ Note: Analysis indicators such as detection limit are closely related to the selection of conditions and parameters. When the measurement is out of tolerance or there is a problem, the functional parameters such as atomizer height and atomization conditions should be re-adjusted to obtain good results.

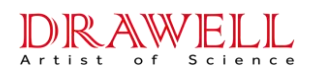

Drawell International Technology Limited 3 Instrument Operation

# 3.1 Daily analysis process

### 3.1.1 Operation flow chart

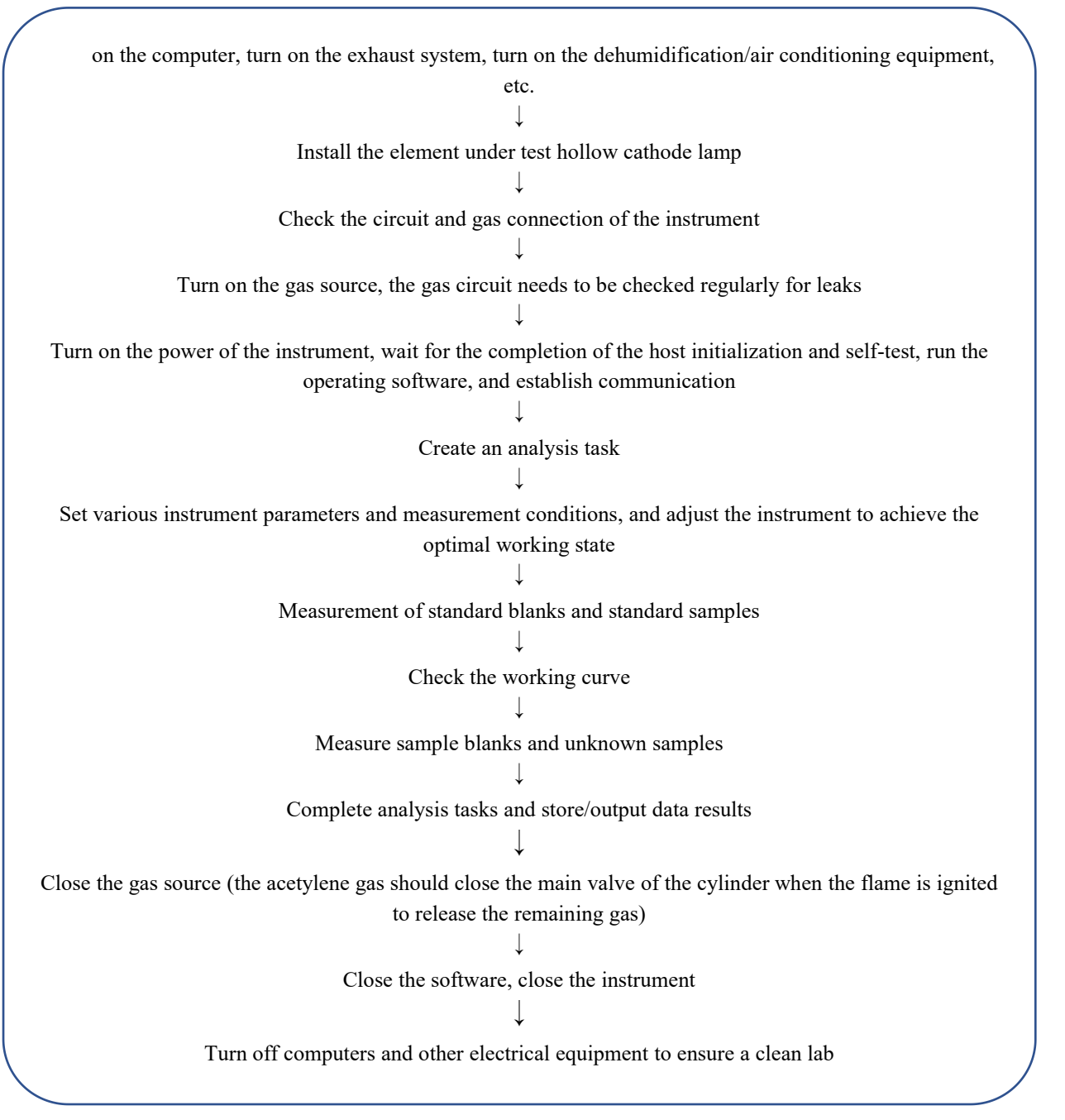

Fig. 3-1 Operation flowchart

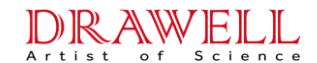

#### 3.1.2 Flame Analysis Flowchart

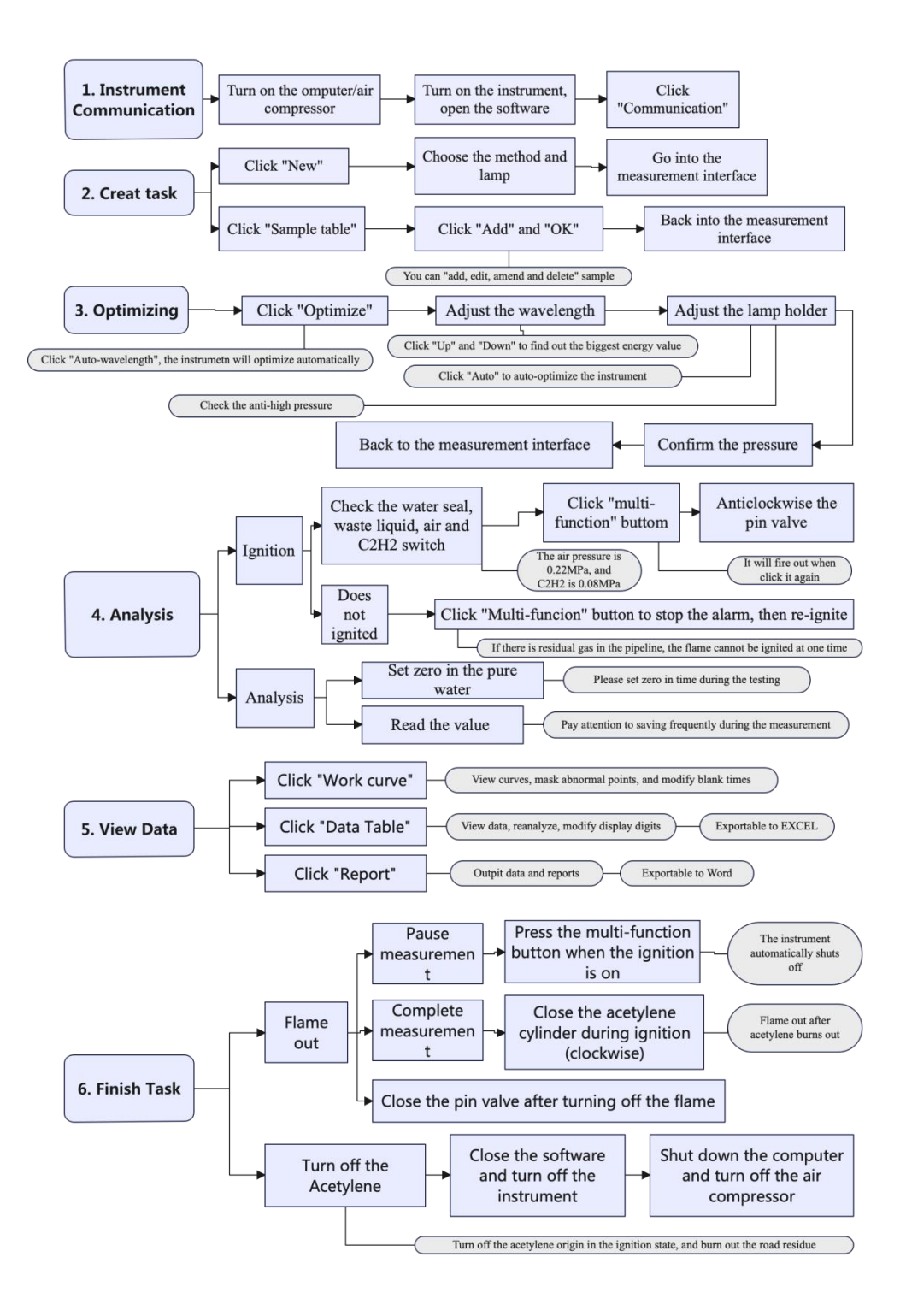

Fig. 3-2 Flame analysis flowchart

Drawell International Technology Limited

## 3.2 Basic instrument operation

### 3.2.1 Preparations before the experiment

- 1) Read the safety instructions carefully before operation.
- 2) Check that all parts of the instrument (instrument host, computer and main accessories, such as gas cylinders, etc.) are connected correctly.
- 3) Turn on the computer and prepare paper and ink cartridges for the printer.
- 4) Open the exhaust system in the work area.
- 5) Check that the air source is sufficient, connect the power supply of accessories such as the air compressor, and adjust the outlet pressure of the air source to the appropriate pressure value.
- 6) Wait for the air compressor to reach the working pressure value, and install the hollow cathode lamp on the lamp stand (before starting).
- 7) For instruments with optional accessories such as automatic sampler, you need to turn on the power supply of the corresponding accessories first, and then turn on the power supply of the host.
- 8) After the accessories are turned on, turn on the power switch of the instrument host.
- 9) Double-click the AAS icon on the computer desktop to enter the software and start using the instrument.

#### 3.2.2 Analysis process

#### 3.2.2.1 Instrument Communication

In the main interface of the software, click the "Communication" icon and wait for the device to communicate normally after self-checking.

#### 3.2.2.2 Task establishment

- There are different operations depending on whether to carry out "new tasks" or continue "previous tasks".
- 2) New tasks:
  - i) Click the "New" icon to pop up the "Create Analysis Task" window, as shown in Fig. 3-3 below.
  - ii) Click the "Select Method" button, select the method to be used in the pop-up

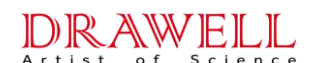

method selection window and confirm, and return to the "Create Analysis Task" window.

- iii) Select the lamp position corresponding to the element and click "OK" to enter the measurement page.
- If you want to continue the "previous task", click the "Open" icon, select the task to continue analysis according to the storage path, and click OK to directly enter the measurement page.

|                              | icants:   |               |                       |                   |          |
|------------------------------|-----------|---------------|-----------------------|-------------------|----------|
| Laboratory Name:             |           |               |                       |                   |          |
| Operator:                    |           |               |                       |                   |          |
| Bat                          | ch NO.: 1 |               | _                     |                   |          |
| Analysi                      | s Date: 📶 | 16/ 4/13      | -                     |                   |          |
|                              |           |               |                       |                   |          |
| ·                            | Flomont   | Nearmanant    | Lown Porn             | 1                 |          |
| Sequence                     | Frement   | measur emeric | 1 <b>•</b>            | Method            | Sample   |
|                              |           | 1             | -                     |                   | Particip |
| ▶ 1<br>2                     | 0         |               | Z •                   |                   | Trolect  |
| • 1<br>2<br>3                |           |               | 3 -                   | Delete            | sample   |
| ▶ 1<br>2<br>3<br>4           |           |               | 2 •<br>3 •<br>4 •     | Delete<br>Preheat | sample   |
| ▶ 1<br>2<br>3<br>4<br>5      |           |               | 2 •<br>3 •<br>4 •     | Delete            | sample   |
| ▶ 1<br>2<br>3<br>4<br>5<br>6 |           |               | 2<br>3<br>4<br>5<br>8 | Delete            | sample   |

*Fig. 3-3 Creat an analysis tast* 

#### 3.2.2.3 Instrument Alignment

- 1) Automatically enter the "Instrument Alignment" window, as shown in Figure 3.4.
- 2) Wavelength adjustment: After confirming that the element to be analyzed and the lamp position are correct, click the "Auto WL" button and wait for the automatic wavelength optimization of the instrument to complete. At this time, the energy should be close to 100%.
- 3) Adjust the light stand: Click the "Up" or "Down" button located in the middle left position, no more than 3 times in one direction (this button is used to control the up and down fine adjustment of the light stand, to eliminate the influence of the concentricity deviation of different elements), until find the maximum energy in this process, at this time the energy is usually > 100%.

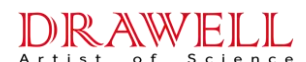

- 4) Constant high pressure: Click the "Auto Gain" button at the upper right position, wait for the automatic optimization of the negative high-pressure value of the instrument to complete, and the energy should be close to 100% at this time.
- 5) Check that the "PMT" value at this time should be consistent with the PMT value after optimization of the element before (the deviation does not exceed  $\pm 10V$ ) and the energy signal is stable, and the optimization of the optical conditions of the instrument is completed.
- 6) Click the "OK" button in the lower right corner of the "Instrument Optimization" window to return to the measurement page.

| AA:                   | 9 9 9 9           | 101.3% Auto gain        |
|-----------------------|-------------------|-------------------------|
| BG:                   | 18 8 8 N          | 0.0%                    |
| BG correction: None 🔻 | Slit:0.2 ▼        | nm PMT: 235 V Set       |
| Working lamp:         |                   | Preheat lamp:           |
| Postion: 1 Vp<br>Down | Reset<br>Optimize | Postion: 1 -            |
| HCL current(0-15): 3  | mÅ                | Set                     |
| AVX current(0-15): 0  | mA Set            | Aux current (0-15):     |
| D2 current(0-99):     | mÅ                | 1 2 3 4 5 6 7 8         |
| SH current(0-30):     | mA                | 00000000                |
| WL: 324.75 nm         | Set WL            | Auto WL Scan WL         |
| L1: L WT - []         | Reset WI          | Wavelength error: -0.09 |

Fig. 3-4 Instrument optimization

#### 3.2.2.4 Sample addition

Click the "Sample Sheet" icon to pop up the "Sample " window, as shown in Fig. 3-5. In this window, you can perform operations such as "Add", "Amend", "Delete" and "Save". You can also enter this window to adjust the sample at any time during the analysis process

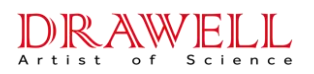

| Sample Name | No. | Type     | Intake | Dilunt<br>Volume | Replicates | ^ | Add   |
|-------------|-----|----------|--------|------------------|------------|---|-------|
|             |     |          |        |                  |            | 4 |       |
| Sample      | 2   | Li qui d | 1mL    | 50mL             | 3          | 1 | Amen  |
| Sample      | 3   | Li qui d | 1mL    | 50mL             | 3          |   |       |
| Sample      | 4   | Li qui d | 1mL    | 50mL             | 3          |   | Delet |
| Sample      | 5   | Li qui d | 1mL    | 50mL             | 3          |   |       |
| Sample      | 6   | Li qui d | 1mL    | 50mL             | 3          |   | Open  |
| Sample      | 7   | Li qui d | 1mL    | 50mL             | 3          |   |       |
| Sample      | 8   | Li qui d | 1mL    | 50mL             | 3          |   | Save  |
| Sample      | 9   | Li qui d | 1mL    | 50mL             | 3          |   | ·     |
| Sample      | 10  | Li gui d | 1mL    | 50mL             | 3          | - |       |

Fig. 3-5 Sample sheet

#### 3.2.2.5 Test analysis

- 1) Ignition operation:
  - a. Check that the water seal is good, the waste liquid is not overfilled, the air circuit is opened as well as the pressure is about 0.22MPa, and the acetylene circuit is open, and the pressure is about 0.08MPa. Check that the instrument has no abnormal alarm, and the indoor ventilation is good.
  - b. Press the "multi-function button" on the gas circuit control panel on the left side of the instrument, the instrument will automatically eject the ignition flame, slowly turn the acetylene flow knob (counterclockwise) to supply gas and ignite the flame at the combustion seam.
  - c. If there is air left in the gas pipeline, the flame cannot be ignited at one time. It is necessary to press the "multi-function button" to turn off the alarm (no flame is detected), and then press the "multi-function button" again to ignite.
  - d. Depending on the length of the pipeline, this operation may be repeated several times to successfully ignite the flame.

Note: If the above method still fails to ignite or there is a pungent smell of acetylene leakage in the room, please check the gas circuit or contact the manufacturer, and do not ignite with an open flame without authorization to avoid danger.
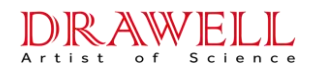

**Drawell International Technology Limited** 

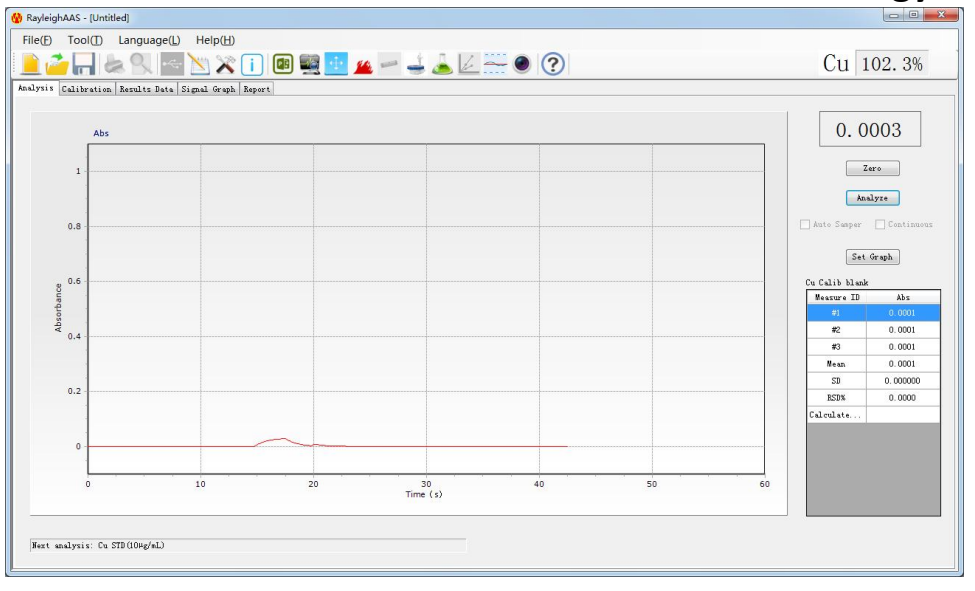

Fig. 3-6 The main page of measurement

- 2) Analytical readings:
  - a. The main page of measurement is shown in Fig. 3-6 above.
  - b. After igniting the flame, put the suction tube of the atomizer into deionized water, and click the "Zero" button (shortcut key "Z") to perform zero adjustment operation.
  - c. During the experiment, attention should be paid to adjusting zero in deionized water in time to ensure that the baseline can always be zeroed to ensure the accuracy of the analysis results (especially when analyzing low-level samples).
  - d. After putting the nebulizer pipette into the corresponding solution, visually observe that the absorbance curve begins to rise due to liquid suction until it remains stable, and then press "Analyze" (shortcut key "space") to automatically sample the instrument.
  - e. Test the standard blank, standard solution, sample blank and sample solution one by one in sequence.
- Temporary flameout: When the measurement is suspended or the flameout needs to be turned off in an emergency, press the "multi-function button" to complete the flameout.

#### 3.2.2.6 Data view

 In the "Calibration" insert page in the main page of point measurement, you can view the curve, mask points, modify the number of blanks, etc.

### **Drawell International Technology Limited**

- 2) In the "Results Data" insert on the main page of point measurement, you can view test data, data reanalysis, etc., and the data table can be exported to Excel.
- 3) Click the "Signal Graph" inset in the main page of measurement, you can view the original signal diagram of all test data, etc.
- 4) The "Report" insert in the main page of point measurement can output data results and reports in various formats, and the report can be exported to Word.
- 5) Click the "Save" button on the main measurement page to save the current analysis task/data. When the task is saved, it will be stored as a AAS file in \*.AAS format, and the save path will be specified when it is saved for the first time.
- ▲ Note: Microsoft Office software needs to be pre-installed to use the function of exporting to Excel/Word.

#### 3.2.3 Shut down after experiment

- 1) After the work is completed, before turning off the fire, the flame atomization system should be cleaned by suctioning and spraying deionized water for about 10 minutes.
- 2) Close the acetylene cylinder tightly, and automatically extinguish the flame after burning off the gas in the pipeline.
- 3) Exit the AAS software and turn off the power switch of the instrument host.
- 4) Turn off other accessories such as air compressor and flame autosampler.
- 5) If the laboratory is not used for other purposes, turn off the computer, other electrical equipment, and exhaust system to keep the laboratory clean.

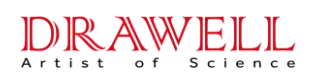

## Drawell International Technology Limited 4 Daily maintenance

### 4.1 Maintenance precautions

Please read the instruction manual of the instrument carefully before using the instrument, so as to avoid unnecessary shutdown of the instrument for repair.

In addition, some of the most basic and important considerations are still worth highlighting before the user opens the instrument for repair in order to troubleshoot. In particular, it is necessary to mention that **some parts of the instrument are difficult to restore once disassembled**. **Users must not disassemble the instrument by themselves**. If there are special circumstances, the manufacturer must obtain written permission. The manufacturer is not responsible for the major damage to the instrument caused by the user's unauthorized disassembly.

Please pay attention to the following matters when maintaining the instrument:

- 1. Be sure to unplug the power cord of the instrument when troubleshooting will open the instrument cover or cover to repair some parts.
- 2. Before maintenance, cut off the gas source and water source, and close the main valve of various gas cylinders, especially the main valve of gas cylinders.
- 3. When disassembling or restoring, do not let screws, washers, etc. drop inside the instrument. If they are accidentally dropped, they must be taken out.
- ▲ Note:
  - 1) When checking and maintaining the inside of the monochromator, be careful not to touch the working surface of the optical element.
  - 2) Before removing the monochromator cover, the high voltage line of the photomultiplier tube must be unplugged first.

### 4.2 Parts replacement and adjustment

Some parts or components of the atomic absorption spectrophotometer are consumables or wearing parts, and should be replaced after a period of use.

Such as D<sub>2</sub> lamps, hollow cathode lamps, graphite tubes, graphite cones, filters, etc., all have a certain life and are consumables, while nebulizers, impact balls, burners, etc. are wearing parts. Over time, these parts or components will corrode and damage and need to be replaced.

#### DRAWELL Artist of Science

### Drawell International Technology Limited

Although some are not consumables or wearing parts, but the instrument has been used for a certain period of time, there is also corrosion and wear, such as various optical parts and electronic components of the optical system. In short, damaged parts need to be replaced. Some parts need to be adjusted after replacement to ensure the performance of the instrument.

### 4.2.1 Replacement and Adjustment of Hollow Cathode Lamp

Hollow cathode lamp is the main light source of the instrument, and its working life is generally about 5000mA\*h, but specific to different elements, the corresponding hollow cathode lamp life is very different. At the same time, the life of the hollow cathode lamp is also related to the working current used. After the hollow cathode lamp reaches its working life, the performance indicators such as light intensity, spectral line width, and noise value will deteriorate, which will affect the analytical performance of the instrument, and a new hollow cathode lamp needs to be replaced.

The replacement of the hollow cathode lamp is very simple, because the lamp needs to be changed frequently during the analysis and testing. The replacement method is to hold the metal part of the element lamp and unplug the lamp from the lamp socket, plug the hollow cathode lamp of the element to be tested and put it on the lamp stand, taking care not to contaminate the light-transmitting window.

# ▲ Note: The protrusions on the pins of the hollow cathode lamp are aligned with the grooves of the lamp socket when plugging in the lamp.

### 4.2.2 Replacement and adjustment of D<sub>2</sub> lamps

1. The working life of the deuterium lamp is generally given as a minimum of 500h, so after the end of its life, the deuterium lamp needs to be replaced. When replacing, use the deuterium lamp model matched with the instrument. In addition to paying attention that its external dimensions should be the same as the original, it should also be noted that its working parameters must meet the conditions:

| Parameters   | Anode<br>current<br>(mA) | Tube<br>pressure<br>drop DC<br>(V) | Filament<br>voltage AC<br>(V) | Filament<br>current<br>(A) | Ignition voltage<br>DC(V) |
|--------------|--------------------------|------------------------------------|-------------------------------|----------------------------|---------------------------|
| Requirements | 300                      | 70                                 | 10                            | 0.5                        | ≥200                      |

2. The deuterium lamp used in this instrument has four leads. The red is the anode lead, the yellow is the auxiliary electrode lead, and the two black lines are the filament lead;

▲ Note: When connecting the leads, be careful not to make virtual connections or wrong connections, and do not touch the deuterium lamp window with your hands.

- 3. When installing the deuterium lamp, please pay attention to align the deuterium lamp window with the half mirror. The deuterium light spot is very small, and the light should be carefully aligned after replacement. If the adjustment is not good, it will affect the energy output of the deuterium lamp, which will overlap with the hollow cathode light spot and affect the effect of background correction. The adjustment method is:
  - a. Turn on the deuterium lamp and the input current are about 50mA, adjust the slit to 0.2nm, and turn on the Cd lamp for 1.5mA.
  - b. Use paper to block the light in the middle of the burner to see the hollow cathode lamp and the deuterium lamp spot and adjust the upper end and side screws of the deuterium lamp frame to make the two beam spots overlap.
  - c. The instrument automatically finds the peak and then adjusts the energy of the deuterium lamp to maximize the BG energy and complete the replacement of the deuterium lamp.
    - ▲ Note: Adjust the spot position after lighting the deuterium lamp, be careful not to touch the high temperature deuterium lamp glass shell to avoid burns.

#### 4.2.3 Replacement of the nebulizer

DRAWELL

The atomizer is the core component of the atomizing combustion system. The sensitivity and detection limit of the instrumental flame analysis and determination largely depend on the working state of the nebulizer. At the same time, the atomizer is the only channel for the sample to enter the atomization system. The suction capillary, nozzle, and impact ball are directly corroded by the sample solution, so they should be rinsed with deionized water after each experiment.

When the working condition is not satisfactory, you should check whether the nebulizer needs to be replaced or cleaned. The replacement method of the nebulizer is:

1. Remove the four screws and small corners that fasten the nebulizer base, remove the nebulizer base, and gently remove the impact ball in front of the nebulizer.

### Drawell International Technology Limited

- 2. Pinch the metal seat on the rear of the nebulizer and slowly remove the nebulizer. To clean, soak the glass part of the nebulizer in acid.
- 3. To clean or replace a new nebulizer, please install it in the order from 2 to 1 above, it should be noted that:
  - a. When installing the nebulizer, turn the neck part connecting the impact ball to the bottom, otherwise the stability of the instrument will be affected.
  - b. When tightening the four screws, do not miss the matching sealing ring, and the four screws should be tightened evenly and symmetrically to avoid air leakage and tempering.

### 4.3 Routine maintenance of the instrument

### 4.3.1 Light source system

#### 4.3.1.1 Deuterium lamp

- When using a deuterium lamp, it should not be turned on and off frequently, so as not to affect the service life.
- 2) It is forbidden to touch the light-transmitting window of the deuterium lamp with your fingers. After replacing the deuterium lamp, be sure to wipe off the stains on the window with the mixture, and then turn on the deuterium lamp.

#### 4.3.1.2 Rotating the light stand

- When the instrument is working, the lamp holder is driven by the motor to rotate the precise shaft holder to change the lamp. Do not move the lamp holder by hand in the live state.
- It is recommended to use fixed lamp positions for long-term analysis lamps to reduce the number of lamp disassembly and the adjustment and optimization time of lamp positions.
- After the shutdown, the opened lamp room door should be put down in time to minimize dust falling into the lamp room.
- 4) During the regular maintenance of the instrument, use a cleaning cloth to wipe off the dust and stains in the lamp frame, socket, and lamp room.

#### DRAWELL Artist of Science

### **Drawell International Technology Limited**

#### 4.3.1.3 Hollow Cathode Lamp

- 1) When using a hollow cathode lamp, you should be very careful when loading and unloading to prevent breaking and cracking and pay attention not to contaminate the light-transmitting window. If it is stained with oil or fingerprints, it will attenuate the light energy emitted by the cathode, especially the short-wave energy. If stains are found, use absorbent cotton dipped in a mixture of ethanol and ether (ratio 1:3) to wipe off the stains. To pick and place the lamp, you should take the lamp socket.
- 2) Hollow cathode lamps cannot be left unused for a long time. If the storage time is too long, the lamp will not be able to light up or can not be used normally due to air leakage, gas adsorption, release, and other reasons. Therefore, lights that are not commonly used should be lit for 2 to 3 hours every 3 to 4 months. Users should pay enough attention to this, otherwise the lamps will be scrapped in batches. If they cannot be lit, use the positive and negative polarity reverse activation method. According to the characteristics of hollow cathode lamps, it is recommended not to buy hollow cathode lamps that are not in use prematurely.
- 3) The lamp removed from the lamp stand should be put into the lamp box in time, and should not be placed anywhere on the workbench, and should not be mixed with various steel tools to avoid cracking or scratching the hollow cathode lamp bulb.
- 4) If the element lamp is broken, the cathode material will be exposed, and some element materials are harmful to human health, so please do not discard them at will, and handle them according to the standard methods for the disposal of toxic and hazardous substances in analytical laboratories.

#### 4.3.2 Optical system

#### 4.3.2.1 Notes

Moisture and dust protection in the laboratory is a necessary condition to prolong the service life of the optical system. Since the expensive and moisture-resistant optical parts cannot be recovered after damage, the main part of the optical system is sealed and protected. Users should not touch the exposed optical parts (such as lenses), and do not disassemble the cover at will.

#### 4.3.2.2 External optical path part

1) Always pay attention to the cleanliness of the lens. If you find that there is dust on the

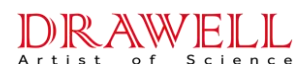

surface, you can use a clean blower to blow it. If there are fingerprints or other stains, apply absorbent cotton dipped in an appropriate amount of ethanol and ether mixture and wipe gently. Be careful not to scratch the surface.

- The lens used in the instrument is an achromatic lens, which is precisely assembled and difficult to restore after disassembly by non-professionals. Do not disassemble the lens unless necessary.
- 3) It is absolutely forbidden to touch the surface of the aluminum-coated half-reflector that constitutes the beam combiner in the lamp room, nor can it be touched or wiped with anything.

#### 4.3.2.3 Monochromator section

- a. The monochromator is located on the right side of the upper part of the instrument and is sealed by a special cover. It is a precious and precise part and needs special dust and moisture resistance.
- b. Users should not open the monochromator without authorization! If it is confirmed that the spectroscopic system is faulty, please contact the manufacturer first and have it handled by professionals.
- c. If it is confirmed that the sealing cover needs to be opened to view the internal conditions of the monochromator, please observe the following requirements:
  - a. First, unplug the negative high voltage line of the photomultiplier tube.
  - b. Confirm that the laboratory is in a dry, clean, and closed environment, and close the exhaust duct system above the instrument.
  - c. Personnel who are inspecting in front of them must wear work caps and masks to inspect and should try to hold their breath as much as possible, and do not talk to other personnel, so as not to contaminate the grating and reflector with saliva and breath.
  - d. If there is dust on the surface of the reflector and grating, you can use a clean and dry blower to gently blow it.
  - e. If there are slight stains or mildew on the surface of the reflector and grating, you must contact the manufacturer for replacement and repair. It is absolutely forbidden to touch the surface, and it is also forbidden to use lens cleaning paper or absorbent

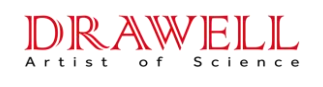

cotton to wipe.

### ▲ Note:

1) After opening the monochromator cover, do not touch the grating and reflector, let alone wipe it with any objects;

2) If the surface of the optical parts in the monochromator is stained or otherwise, be sure to contact the manufacturer to solve it.

### 4.3.3 flame atomization system

The samples analyzed by the instrument are often corrosive. In order to ensure the durability and good performance of the instrument, the user should regularly clean and maintain the atomization system.

The flame atomizer consists of a nebulizer (atomizer), a pre-mixing chamber (mist chamber), a burner, and the like. The sample will pass through the system during testing, so each part is in an acidic environment for a long time, requiring the user to routinely clean the system after each use, and should maintain it regularly.

#### 4.3.3.1 Daily cleaning and maintenance

- After a group of samples is analyzed, proceed as follows: continue to ignite the flame and spray deionized water for about ten minutes to remove any trace samples from the analysis system; spilled solution droplets (especially organic solution droplets) should be be removed; dump the filled waste liquid in time.
- 2) Regular maintenance. The atomizing burner system should be cleaned once a week, including the nebulizer, the fog chamber, and the burner. If the analyzed sample has a high concentration or a turbid solution, it should be cleaned once a day after the analysis.
- 3) Use organic phase spray, or spray high-concentration Cu, Ag, Hg and other salt solutions in the air-acetylene flame and clean it immediately after work. Because the possible formation of unstable acetylene compounds are easy to explode. For cleaning after spraying the organic phase, first spray the organic solution that is mutually soluble with the sample for 5 minutes, then spray acetone for 5 minutes, spray 1% nitric acid again for 5 minutes, and finally spray deionized water for 5 minutes.

#### 4.3.3.2 Maintenance of the nebulizer

 Cleaning should be carried out after the daily operation is completed. When testing samples with high pH, the cleaning time should be appropriately extended.

### **Drawell International Technology Limited**

- 2) The regular maintenance cycle is determined according to the nature of the test sample and the amount of test tasks. For general water samples and a small amount of testing tasks, maintenance can be performed every 7 to 10 days. When testing viscous samples or turbid samples frequently, the maintenance interval should be shortened appropriately.
- 3) The metal-covered glass nebulizer of this instrument is fine and fragile, and the nebulizer seat is made of acid-resistant non-metallic materials, which are hard in texture but have a slightly poorer edge resistance to cold shock. Please handle with care, do not bump or drop.
- 4) If the front end of the capillary tube in the nebulizer is blocked during operation, do not use a metal filament to poke it, as this will easily damage the glass parts. The correct way to clear the blockage is to use compressed air to backflush or reverse the air. For organic solvent blockages, the nebulizer needs to be removed from the nebulizer seat, and the front end is inserted into the potassium dichromate washing solution to dissolve the blockage.
- 5) If there are deposits at the nozzle of the nebulizer after long-term use, it will reduce the liquid absorption and affect the test sensitivity. The nebulizer seat can be removed, the impact ball can be removed, and then the nebulizer can be taken out and cleaned with lotion.
- 6) If the plastic pipette is bent so that it is inconvenient to use, it can be pulled out and soaked in boiling water to soften, straightened and cooled before use.

#### 4.3.3.3 Burner cleaning and maintenance

Flame ignition should be uniform and stable. If the flame is not uniform or changes abnormally, it often indicates that the combustion seam is blocked. How to remove sediment:

- Without disassembling the burner, the cleaning method is to turn on the air compressor and blow in air, and at the same time carefully scrape along the seam with a piece of paper or a thin card, and use the air to blow off the scraped deposits. Be careful not to scratch the seam, you can also wash it with corrosive soap to wash off the deposits.
- 2) Hold both ends of the burner and turn and pull up to remove the burner. Put the burner into an ultrasonic cleaner for cleaning, or soak it in 5% HNO3 for 8 hours before brushing off the dirt. After cleaning, rinse it with deionized water and dry it, and put it back in the reverse order of removal.

#### DRAWELL Artist of Science

### **Drawell International Technology Limited**

- 4.3.3.4 Cleaning and maintenance of the fog chamber
- The fog chamber (pre-mixing chamber) of this instrument is made of acid-resistant nonmetallic materials, with a hard texture, but its edge is slightly less able to withstand cold shock. The maintenance requirements are the same as those of the sprayer, and the regular maintenance cycle is determined according to the nature of the analyzed samples and the amount of analysis tasks.
- Remove the burner, pour 50mL of deionized water into the upper neck of the fog chamber each time, and let the water drain away from the waste liquid pipe, and rinse it several times.
- 3) If the purpose of cleaning the fog chamber still cannot be achieved, use a surfactant solution to clean it, and then rinse it with deionized water.
- 4) The inner wall of the fog chamber should be cleaned with water or solvent and should not be scratched with metal or hard objects. If the instrument is suspended for a period, the fog chamber should be cleaned.
- 5) The connection between the neck of the fog chamber and the burner is sealed by an O-shaped rubber ring. Note that when removing the burner from the neck of the fog chamber, slowly rotate the burner and pull out the combustion head along the neck of the fog chamber. Do not use excessive force to prevent damage to the neck of the fog chamber.
  - ▲ Note: Do not forcefully impact or twist the mist chamber and the sprayer seat. When dismantling the sprayer seat, handle it with care to avoid bumping.

#### 4.3.4 Flame gas circuit module

The flame gas circuit module inside the instrument is relatively independent and is located below the instrument lamp room. The external system is composed of air compressors, acetylene cylinders and other gas source supporting pipelines. Routine and regular maintenance and maintenance work should be carried out on the gas circuit system of the instrument.

The flame gas circuit module is composed of a gas supply control unit (the color of the pipeline is orange-red) and the control unit of the auxiliary gas supply (the color of the pipeline is blue). The maintenance of this module should pay attention to:

1) The use time of the filter is related to the cleanliness of the gas used. If the filter is

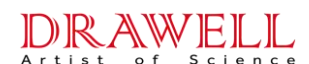

found to be clogged, the spare parts should be replaced. Use a wrench to remove the joints and air nozzles at both ends of the old filter, and install them on both ends of the new filter. Note that the installation direction should be consistent, and do not miss the gasket in the joint.

- 2) During the operation of the instrument, pay attention to the water storage condition of the pressure regulating filter. The pressure regulating filter is an automatic drainage type, and it will automatically discharge when the stored water reaches a certain amount. If there is too much water and still cannot be discharged, check whether the pressure regulating filter is faulty and repair it.
- 3) Regularly check whether the pipes, valves, joints and other parts are leaking due to connection or material aging. If there is any leakage, it should be repaired or replaced in time. If the air compressor or the pressure reducing valve for the air source is faulty, please contact the manufacturer for maintenance.
- 4) Always check whether there is water in the air compressor and remove it in time. The water in the gas-water separator should also be discharged frequently to prevent water from entering the instrument.
- 5) Before the flame analysis, the pressure of the acetylene cylinder must be checked. For the air-acetylene flame, the new gas must be replaced when the pressure is less than 0.3MPa. Otherwise, it is easy to cause acetone in the cylinder to escape, affect the flame state and reduce the flame temperature, and even block the precision components inside the instrument, resulting in economic losses or safety problems.

#### 4.3.5 electrical system

- For instruments that do not work often, the power should be turned on regularly to make the entire circuit system energized to work to avoid damage to circuit components due to long-term shelving. Especially in the humid areas in the south, it should be noted that the instrument is often energized to prevent the circuit system from being damp and moldy, resulting in short-circuit faults and corrosion of circuit components.
- 2) For instruments that have been used for a long time, the dust accumulated on the electrical system should be removed by brushing the dust on the circuit board with a soft brush or vacuuming the dust, and the dust on the other electrical parts should also

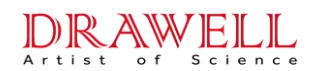

be carefully removed. Pay special attention to the cables and circuit boards must be firmly connected after cleaning.

▲ Note: The instrument is strictly prohibited to be placed in the chemical laboratory, reagent room or sample preparation room. The acid gas and other corrosive gases in the above room will cause serious and irreparable damage to the electrical system of the instrument in a short period of time.

**5** Instruction of the software operation

You should be familiar with the Windows operation software and computer before you use this software.

## 5.1 Enter the software

Turn on the computer, accessories of the instruments and the instrument. Then double cilck the AAS icon to enter the software. As shown in the Fig. 5-1.

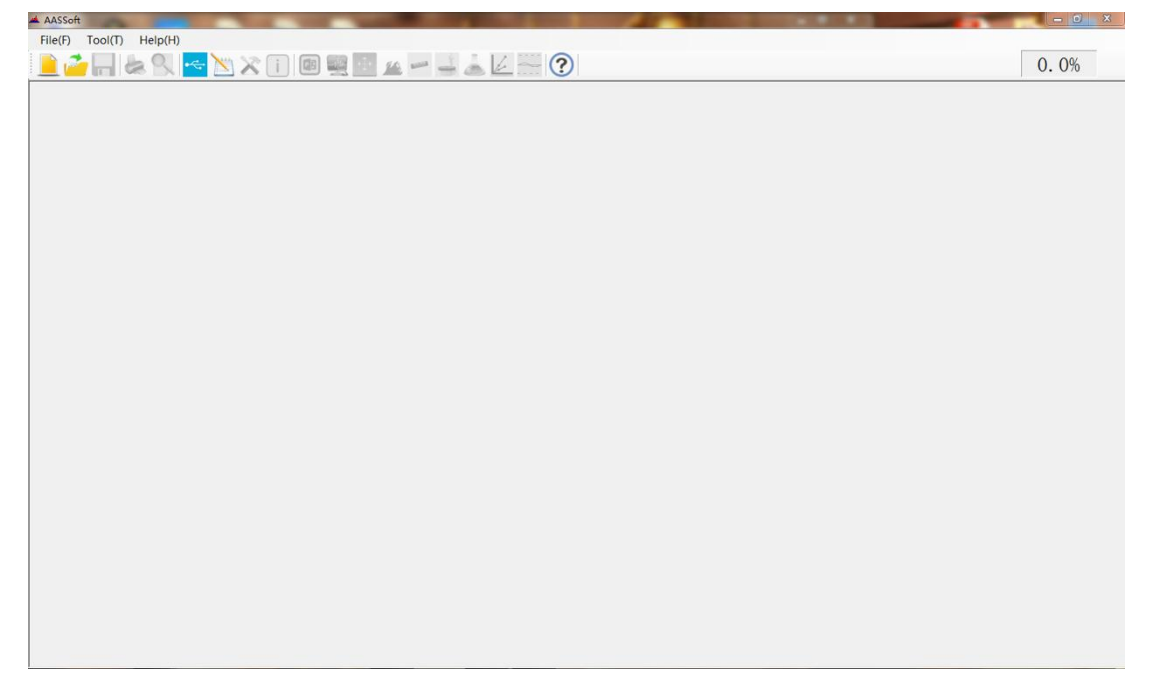

Fig. 5-1 Enter the AAS software

## 5.2 Control parts of the software

The upper parts of the main interface are the control icons of this software, including the menu bar and the tool bar. You can use all the functions of this software through these two bars.

#### 5.2.1 Menu bar

The menu bar include six menu: files, tool, language, and help. As shown in Fig. 5-2.

File(F) Tool(T) Help(H)

Fig. 5-2 Menu bar

1. File

As shown in , in this menu, you can using the measurement function.

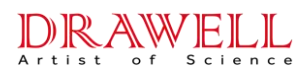

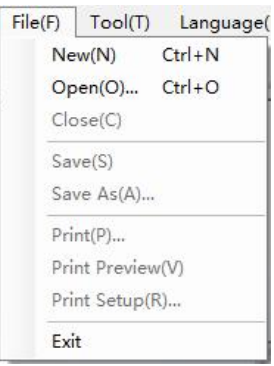

"New": Creat a new measurement task.

"Open": Open a file that used before.

"Close": Close the current tast.

"Save": Save the current task.

"Save as": Save the current task as a file in another disk.

"Print": Print the current interface.

"Print Preview": Preview the content printed.

"Print Setup": Set the print parameters.

"Exit": Quit the AAS software.

2. Tools

As shown in the Fig. 5-3, this list contains the control of analysis methods and instrument parameters.

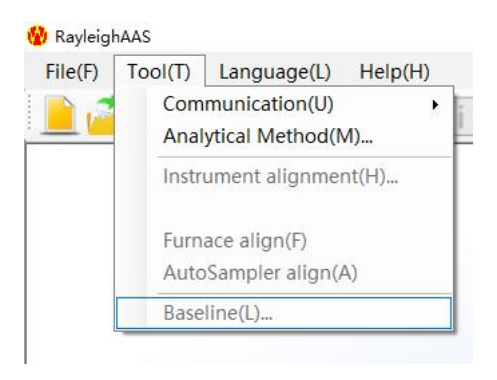

Fig. 5-3 Tools bar

"Communication": Build or break down the communication between the AAS software and main unit. After the instrument communication is completed, it will automatically recognize the model and suffix of the instrument, and start the corresponding function according to the corresponding configuration

"Analysis methods": Edit the analytical methods. It is allowed to create new method, alter, or delete the existing method.

**Drawell International Technology Limited** 

'Instrument Alignment': Adjust the instrument parameters to get the optimizing operating conditions.

'Flame Align': To adjust the parameters of the flame atomization.

'Autosampler Align': Using to preparate and adjust autosampler when the instrument is equipped with a flame or graphite furnace autosampler.

'Baseline': To measure the base line stability of the instrument.

3. Help menu

'About AAS': Users can view information about AAS software, view or configure instrument models, and configure database functions through the Help menu.

### 5.2.2 Tool Bar

The tool bar is just under the menu bar in main interface. It includes several short cut buttons which help to carry out the functions of the AAS software. As shown in Fig. 5-4.

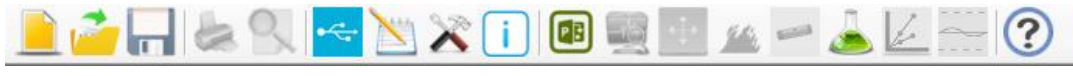

```
Fig. 5-4 Tools Bar
```

The functions of the short cut buttons in the tool bar are respectively as the following from left to right:

**Method':** Be same as the menu 'Tool $\rightarrow$ Analytical Method'.

<sup>←</sup> **'USB Connect':** Be same as the menu 'Tool→USB Comm.'.

**Measuring Parameters':** To setup the 'Measurement Time', 'Delay Time' and the 'Damping Constant'.

(Next Project': Switch to the next project.

**EX 'Instrument Alignment':** Be same as the menu 'Tool—Instrument Alignment'.

**ﷺ'Burner Alignment':** Be same as the menu 'Tool→Burner Alignment'.

Sample Table': To view and edit sample table.

**Recalibrate':** Select a standard sample to check and reset the slope of calibration curve.

**```````Baseline':** Be same as the menu 'Tool→Baseline'.

**(2) 'About AAS':** Be same as the menu 'Help  $\rightarrow$  AAS".

Drawell International Technology Limited

### 5.3 Design of Analysis Task

Select the menu 'File  $\rightarrow$ New' or click the button on the toolbar to enter the 'Design of Analysis Task' window (As shown in Fig. 5-5).

| ſ            | Design of An | alysis Tas | k           |           |         | X        |                     |
|--------------|--------------|------------|-------------|-----------|---------|----------|---------------------|
|              | Appl         | icants:    |             |           |         | )        |                     |
|              | Laborator    | y Name:    |             |           |         |          | Mission information |
|              | Op           | erator:    |             |           |         |          | Wilssion mornation  |
|              | Bat          | ch NO.: 1  |             |           |         |          |                     |
|              | Analysi      | s Date: 🛛  | 16/4/13     |           |         |          |                     |
|              |              | 64         | 1           |           |         |          |                     |
|              | Sequence     | Element    | Measurement | Lamp Posn | Method  | Sample   |                     |
|              | ▶ 1          |            |             | 1 🔻       |         | <u> </u> |                     |
|              | 2            |            |             | 2 🔻       | Delete  | Project  |                     |
|              | 3            |            |             | 3 🔻       |         | sample   |                     |
| Project List |              |            |             | 4 🔻       | Preheat |          |                     |
|              | 5            |            |             | 5 🔻       | _       |          |                     |
|              | 6            |            |             | 6 🔻       |         |          |                     |
|              |              |            | St          |           |         |          |                     |
|              |              |            |             |           |         |          |                     |
|              |              |            |             |           | Ok      | Cancel   |                     |

Fig. 5-5 Design of Analysis Task

In this page, the information about the analysis task can be edited, such as 'Applicants', 'Laboratory Name', 'Operator', 'Batch NO.', and 'Analysis date'.

This instrument can carry out multi element analysis task. One analysis task can carry out the determination of up to six element analysis items. In the item list, select the analysis method and add items in the order of analysis successively. The columns from left to right in the item list are the "analysis order", the measured "element", the "analysis method" and the corresponding element "light position".

### 5.3.1 Select Method

Click the 'Method' button in Fig. 5-5to enter the 'Analytical Method' window (As shown in Fig. 5-6). If there was already exist an applicable analytical method in the methods list, just choose it and then click 'OK'. And if there is not, the user should click the 'Create' button to create new method.

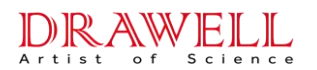

| 0. | Element | Measure Type | Wavelength<br>(nm) | BG<br>Correction | Concentration    | Description | Create |
|----|---------|--------------|--------------------|------------------|------------------|-------------|--------|
| L  | Cu      | FAAS         | 324. 75            | None             | 1,3,5 µg/mL      |             |        |
| 2  | Ca      | GFAAS        | 228.8              | None             | 0.5,1,3 ng/mL    |             | Amend  |
|    | Al      | GFAAS        | 309.27             | None             | 2,4,6,8,10 ng/mL |             |        |
|    | Al      | GFAAS        | 309.27             | None             | 5,10,15,20 ng/mL |             | Delete |
|    | Cu      | FAAS         | 324.75             | None             | 10,20,30 µg/mL   |             |        |
|    | Cu      | GFAAS        | 324.75             | None             | 10,20,30 ng/mL   |             |        |
|    | Cu      | GFAAS        | 324.75             | None             | 10,20,30 ng/mL   |             |        |
| 3  | Cu      | FAAS         | 324.75             | None             | 10,20,30 ¥g/mL   |             |        |
|    |         |              |                    |                  |                  |             | Ok     |

Fig. 5-6 Analytical Method

#### 5.3.2 Create, Amend and Delete

| Description:      |                  |    |
|-------------------|------------------|----|
| Analysis Mode:    | FAAS 🔻           |    |
| Signal Type:      | Time average 🔹 🔻 | Cu |
| Measurement Mode: | Standard Curve 💌 |    |
|                   |                  |    |

Fig. 5-7 Method

To create a new method, please click the '**Create**' button in Fig. 5-6 to enter the 'Method' window (As shown in Fig. 5-7).

To amend an existing method, please select the method in the methods table, and then click the **'Amend'** button in Fig. 5-6 to enter the 'Method' window (As shown in Fig. 5-7) also.

To delete an existing method, please select the method in the methods table, and then click the 'Delete' button to delete it.

**'Analysis mode':** There are three options: 'FAAS, FAES, and GFAAS'. DW-220A include all three options and users can choose one they need;

**'Signal Type':** When using flame method, 'Transient peak' and 'Time average' can be selected, and the default is 'Time Average'; when using graphite furnace method, 'Peak height' and 'Peak Area' can be selected, and the default is 'Peak Area'.

'Measurement Mode': There are two options: 'Standard Curve, Standard Addition'.

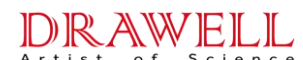

### 5.3.3 Select the Analytical Element

Click '**Element**' button in Fig. 5-7, the 'Periodic table of elements' window will be shown in Fig. 5-8. Select the element to be analyzed and then click '**OK**' to return 'Method' window.

| Elemen | t  |    |    |    |    |          |      |      |     |    |    |           |    |    |    |        | ×  |
|--------|----|----|----|----|----|----------|------|------|-----|----|----|-----------|----|----|----|--------|----|
| Н      |    |    |    |    |    | 48       | 0    | 112. | 411 |    |    |           |    |    |    |        | He |
| Li     | Be |    |    |    |    |          | C    | d    |     |    |    | В         | С  | N  | 0  | F      | Ne |
| Na     | Mg |    |    |    |    | <u> </u> | (Cad | ium) |     |    |    | Al        | Si | P  | S  | C1     | Ar |
| K      | Ca | Sc | Ti | V  | Cr | Mn       | Fe   | Co   | Ni  | Cu | Zn | Ga        | Ge | As | Se | Br     | Kr |
| Rb     | Sr | Y  | Zr | Nb | Mo | Tc       | Ru   | Rh   | Pd  | Ag | Cd | In        | Sn | ЅЪ | Те | I      | Xe |
| Cs     | Ba | La | Hf | Ta | W  | Re       | 0s   | Ir   | Pt  | Au | Hg | <b>T1</b> | РЪ | Bi | Po | At     | Rn |
|        |    | Ce | Pr | Nd | Pm | Sm       | Eu   | Gd   | Тъ  | Dy | Ho | Er        | Tm | Уъ | Lu |        |    |
|        |    | Th | Pa | U  | Np | Pu       | Am   | Cm   | Bk  | Ch | Es | Fm        | Md | No | Lr |        |    |
|        |    |    |    |    |    |          |      |      |     |    |    |           | 0k |    |    | Cance] |    |

Fig. 5-8 Periodic table of elements

#### 5.3.4 Instrument Conditions

After selected the analytical element, click the '**Next**' button in Fig. 5-7 to enter the 'Instrument' window (As shown in Fig. 5-9). The instrument parameters such as 'Wavelength', 'Slit', 'Measurement Time', 'Delay Time', 'Damping Constant', 'HCL Current', 'AUX Current', 'BG Correction', 'D<sub>2</sub> Current' and 'SH Pulse Current' can be set in this dialog table.

| avelength: 324.75 | 5 <b>•</b> | IM  | Lamp Current      |                          |          |
|-------------------|------------|-----|-------------------|--------------------------|----------|
| Slit: 0.2         | •          | IJM | HCL Current       | t(O-15): 3<br>t(O-15): O | mA<br>mA |
| leasurement Time: | 1          | s   |                   |                          |          |
| Delay Time:       | 0          | s   | BG Correction:    | None                     | •        |
| amping Constant:  | 1          | s   | D2 Current:       | 0                        | mA       |
| Signal Smooth     |            | :   | SH Pulse Current: | 0                        | MA       |
|                   |            |     |                   |                          |          |
|                   |            |     |                   |                          |          |

Fig. 5-9 Instrument conditions

**'Wavelength':** The default is the primary sensitive line of the element. If users want to use the secondary sensitive line instead, click the drop-down menu to select.

#### DRAWELL Artist of Science

### Drawell International Technology Limited

**'Slit':** Choose different slit spectral bandwidths according to the analysis of different elements, the default value is 0.2.

**'Measurement Time':** Indicates the speed of collecting samples. The default is 1, and users can modify by themselves.

**'Delay Time':** Indicates the time interval from start to peak. The default is 0, and users can modify by themselves.

**'Damping Constant':** Set the damping constant, it can reduce the noise. For flame method, it is recommended to select1~3. The default is 1, and users can modify by themselves.

'Signal smoothing": Products of this series have no related functions.

**'HCL Current':** Select the working current of the HCL decided by different analysis element.

**'AUX Current':** This series of models is equipped with this function, and the auxiliary cathode current of the high-performance lamp can be set by tick. Use of high-performance lamps helps improve sensitivity, detection limits, etc.

**'BG Correction':** Select the mode of background correction between 'None', 'D<sub>2</sub> lamp' and 'Self-Absorption'. Varies according to different configurations.

**'D<sub>2</sub> Current':** Users can choose to input D<sub>2</sub> lamp current only after selecting "D<sub>2</sub> lamp" in the background correction.

**'SH Pulse Current':** This series of models is equipped with this function, which is used to input the self-absorption background correction current value.

### 5.3.5 Calibration Equation

Click the 'Next' button in the Fig. 5-9 to get into the 'Calibration Equation' window (As shown in Fig. 5-10).

| Conc. Units: ng/mL 👻          | STD  | Conc. | Replicates |
|-------------------------------|------|-------|------------|
| Equation: Simple: A=K1C+K0 💌  | ▶ S1 | 0.5   | 3          |
|                               | S2   | 1     | 3          |
| Tass Zero                     | S3   | 1.5   | 3          |
| Calib Blank                   | S4   | 2     | 3          |
| Replicates of Calib blank: 3  | S5   | 2.5   | 3          |
| Injection Volume              | S6   |       |            |
| Standard: 20 µL               | S7   |       |            |
| Sample: 20 HI.                | S8   |       |            |
|                               | S9   |       |            |
| Auto configuration work curve | S10  |       |            |
| Stock Conc. :                 |      |       |            |

Fig. 5-10 Calibration Equation

### **Drawell International Technology Limited**

'Conc. Units': Set the concentration unit of the samples (ng/mL, μg/mL or mg/mL).'Equation': Users can select the fit one between linear equations and quadratic equations.

**'Pass Zero':** Tick this option to calibrate curve pass through the zero point. For the low concentration samples (even those that the concentration is lower than the lowest concentration standard sample), chose 'Pass Zero' could decline the effect of slide of working curve, and decline the error of measurement and calculation.

**'Calib. Blank':** Tick it means choose the calib blank. It will automatically deduct the calib blank every time when measure the sample.

**'Replicates of Calib. Blank':** Set the measure times of the calibration blank. The average of the calculation will be engaged in the calibration equation.

**'Injection Volume':** Set the injection volume when using graphite furnace analysis. The default of standard samples and unknown samples are 20µL.

'Automatically configure working curve': an optional setting when the graphite furnace analysis is equipped with an automatic sampler. When this option is checked, enter the prepared standard solution concentration in the "Standard Reagent Concentration" column below. The automatic sampler can be used during the test. Automatically dilute the standard stock solution according to the concentration of the standard solution series listed on the right to prepare a working curve

'Standard S1~S10': Sequence number of the standard solution.

'Concentration' Input the corresponding concentration of the standard solution.

'**Replicates':** Enter the number of times to measure the standard solution, and the average value of the calculation will participate in the curve calculation.

#### 5.3.6 Atomization Conditions

Click the 'Next' button in the Fig. 5-10 to get into the 'Atomization Conditions 'window (As shown in Fig. 5-11).

The atomization conditions include "flame atomic absorption method" (Fig. 5-11), which automatically enters the corresponding atomization conditions setting interface.

**'Flame Type'**: According to the configuration of the instrument model, you can choose "Air-Acetylene Flame" and "Air-Acetylene-Oxygen Flame" (only the instrument equipped with an oxygen-enriched module has this option);

### Drawell International Technology Limited

'Flue Flow': Users can select based on the element and conditions they selected referring to analysis manual. (Adjust flue flow manually from the front operation panel of the instrument for the instrument equipped with a manual flow module) 'Oxygen Flow': For instruments equipped with an automatic oxygen enrichment module, you can refer to the oxygen enrichment analysis manual and select based on the measurement conditions of different elements; for instruments equipped with a manual oxygen enrichment module, the oxygen flow is manually adjusted from the operation panel on the left front of the instrument.

**'Burner Height'**: The distance between the combustion slit of the atomizer and the center of the optical path.

| Flame Tvr    | e: Air-C2H2 | •       |  |
|--------------|-------------|---------|--|
|              |             |         |  |
| Flue Flo     | w: 1.2      | ▼ L/min |  |
| 02 F1        | ) w :       | - L/min |  |
| Burner Heigl | at: 7       | mm      |  |
|              |             |         |  |
|              |             |         |  |
|              |             |         |  |
|              |             |         |  |

*Fig. 5-11 FAAS* 

### 5.3.7 QC Setting

Click the 'Next' button in the Fig. 5-11. to get into the 'QC' window (As shown in Fig. 5-12). This page offers the recalibration function to the calibration curve.

'Auto Recalibrate': If select this, recalibration will be inserted automatically to control the sample quality in the sample table.

**'Recalibrate Interval'**: Insert recalibration in the edited sample table after the set test repetition.

**'Recalibrate STD Conc'**: Users can input the recalibrate STD conc. either by themselves or selected one from sample table. Click 'Select from STD Conc. Table', an interface is shown as Fig. 5-13. Select one from the list and click 'OK' to return.

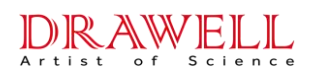

| 🥅 Auto Recalibrate          |  |
|-----------------------------|--|
| Recalibrate Interval: 20    |  |
| Recalibrate STD Conc.: 0    |  |
| Select from STD Conc. Table |  |
|                             |  |
|                             |  |
|                             |  |
|                             |  |

Fig. 5-12 QC

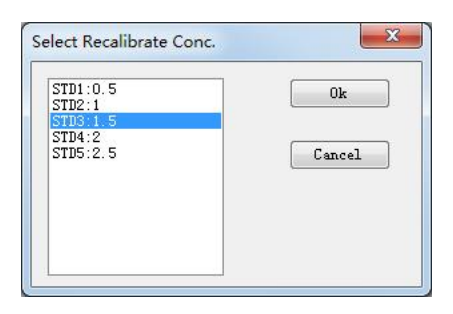

Fig. 5-13 Select Recalibrate Conc.

After the entire above are finished setting, click 'Ok' button in Fig. 5-12 to return '**Method Edit'** window (As shown in Fig. 5-6). So far it means that the creating of new method is done. Then click 'Ok' button in '**Method Edit'** window to return '**Design of Analysis Task'** window (As shown in **Error! Reference source not found.**).

### 5.3.8 Sample Table

Click the 'Sample' button in the Error! Reference source not found. to enter the 'Sample' window (As shown in Fig. 5-14). Here can set whether to measure the sample blank and its replicates times.

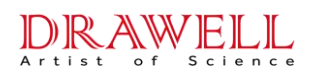

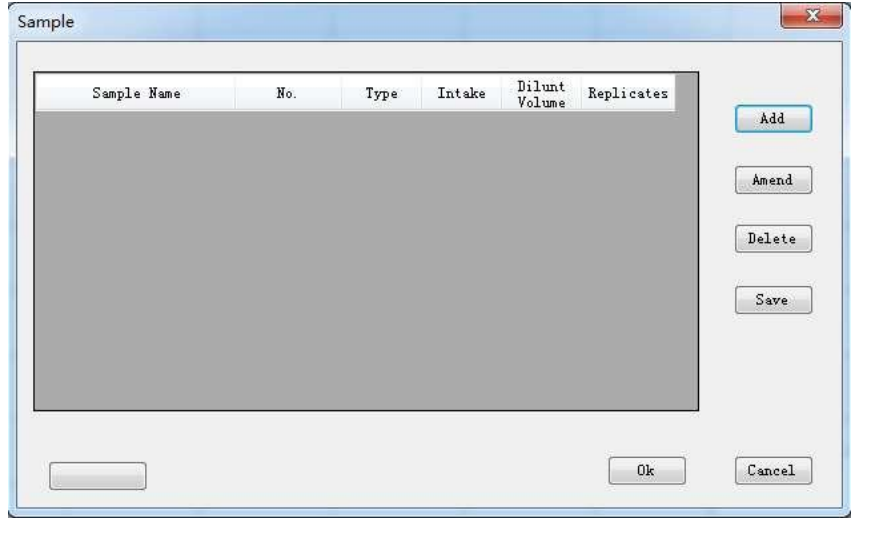

Fig. 5-14 Sample Table

Click 'Add' button can call out the 'Add Sample' window in which can add sample. (As shown in Fig. 5-15).

Here, you can set the 'Sample name', 'Sample No.', sample 'Type', 'Intake', 'Diluent volume', and 'Replicates'.

| Sample Name. 📧 | Imow           | 1  |        |
|----------------|----------------|----|--------|
| ampie name.    | and the second | -  |        |
| Sample No.: 1  |                |    |        |
| lyte: 💿 Liqui  | d 🔘 Soli       | d  |        |
| Intake: 1      | mL .           | -  | Ok     |
| )ilunt volume: | 50             | mL | Cancel |
| Replicator.    | 3              |    |        |

Fig. 5-15 Add Sample

**'Sample Name':** The name of samples, which can be entered as letters, numbers and Chinese characters.

'Sample No.': To order the samples. If the sample name, sampling volume and constant volume are the same, users can only enter the start and end numbers, separated by commas ",". For example, there are 15 samples in total, after inputting "1,15" and clicking "OK", the samples are automatically expanded and arranged.
'Type': Depend on the liquid state or the solid state of the samples.

'Intake': For the liquid samples, users can select 'mL' or ' $\mu$ L'; for solid samples, users can select 'g' or 'mg'.

**'Diluent Volume'**: If the sampling volume is 1mL to 50mL, the dilution volume will be 50mL.

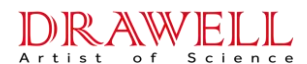

'Replicates': Set the number of injection measurements for each sample, and the

measurement results will be reported in the form of average.

When the sample table setting is completed, click the 'Ok' button in Fig. 5-15 to return the 'Sample' window (As shown in Fig. 5-16).

## Note: Samples cannot be named with the same "Sample name + Sample number" naming method.

| Sample blank | Replicates | of Sample Bl | lank: 3 |                  |            |   |         |
|--------------|------------|--------------|---------|------------------|------------|---|---------|
| Sample Name  | No.        | Туре         | Intake  | Dilunt<br>Volume | Replicates | * | Add     |
|              |            |              |         | 50mL             |            | - |         |
| Sample       | 2          | Li qui d     | 1mL     | 50mL             | 3          | 1 | Amend   |
| Sample       | 3          | Li qui d     | 1mL     | 50mL             | 3          |   |         |
| Sample       | 4          | Li qui d     | 1mL     | 50mL             | 3          |   | Delet   |
| Sample       | 5          | Li qui d     | 1mL     | 50mL             | 3          |   |         |
| Sample       | 6          | Li qui d     | 1mL     | 50mL             | 3          |   | Open    |
| Sample       | 7          | Li qui d     | 1mL     | 50mL             | 3          |   | ·       |
| Sample       | 8          | Li qui d     | 1mL     | 50mL             | 3          |   | Save    |
| Sample       | 9          | Li qui d     | 1mL     | 50mL             | 3          |   | <u></u> |
| Sample       | 10         | Liquid       | 1mL     | 50mL             | 3          | + |         |

Fig. 5-16 Sample Table

'Add': Users can continue to add samples to be tested after the edited sample

'Amend': Amend the sample selected in the table

**'Delete':** Delete the sample selected in the table.

**'Open':** Open a saved sample table.

'Save': Save the active sample table.

**'Import from Excel'**: Support to edit the sample sheet in Excel according to the format requirements, and then import it into the workstation

After edition, click 'OK' button in Fig. 5-16 to return to the 'Design of Analysis Task' interface shown as **Error! Reference source not found.**.

### 5.3.9 Delete Project

At the page of **Error! Reference source not found.**, select a project in the project table, and then it can be deleted by click the '**Delete**' button on the right side.

#### 5.3.10 Select Project Samples

In the task creation interface, select an analysis item, and then click the 'Measure Sample' button to enter the "Sample " page, where you can set which samples are analyzed for this element item.

### Drawell International Technology Limited

After the above steps and related settings are completed, click the 'OK' button in the create task interface to complete the "Create Analysis Task" operation. AAS software automatically returns to the main work interface (Fig. 5-17)

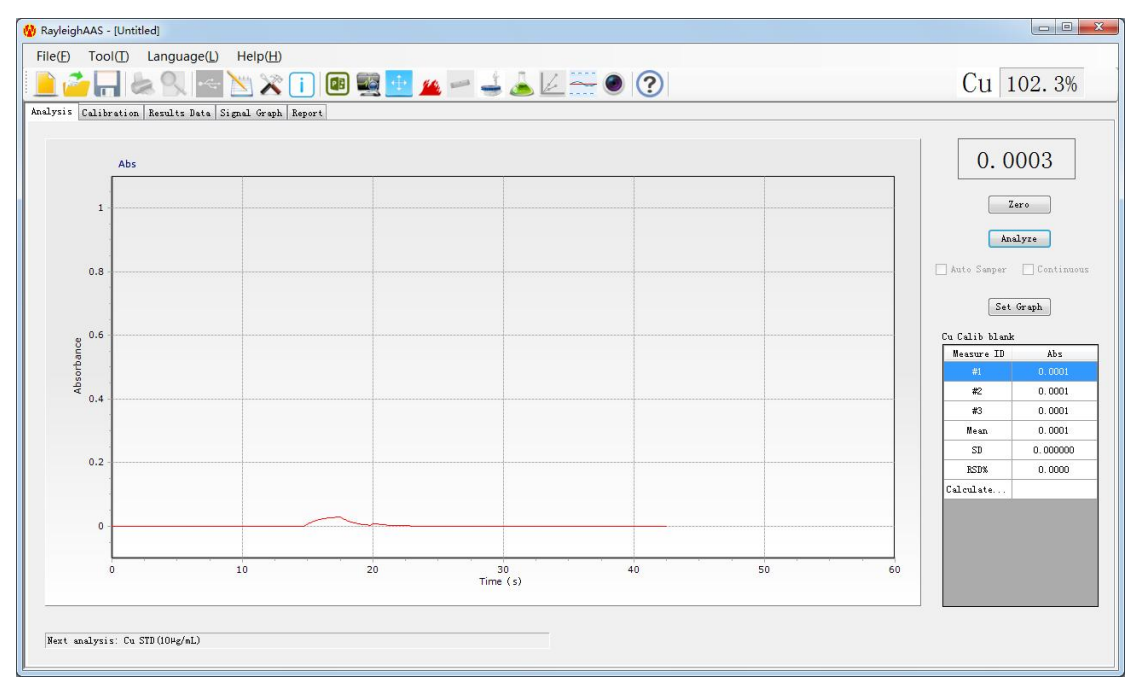

Fig. 5-17 Main work interface

## **5.4 Shortcut Tools**

After an analysis task is designed, the user can control, adjust, and optimize the instrument by the shortcut buttons on the tool bar (As shown in Fig. 5-18)

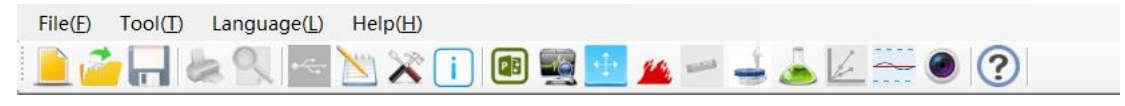

Fig. 5-18 Shortcut Toolbar

#### 5.4.1 Basic Operation

- 1.  $\blacksquare$  'New': Be same as the menu 'File $\rightarrow$ New' to create a new analysis task.
- 2. **\square Open':** Be same as the menu 'File $\rightarrow$ Open' to open an analysis task.
- 3.  $\square$  'Save': Be same as the menu 'File  $\rightarrow$  Save' to save the present analysis task.
- 4. **Characteristic Print':** Be same as the menu 'File  $\rightarrow$  Print' to print the current displayed page.
- 5. **S**'Print Preview' : Be same as the menu 'File  $\rightarrow$  Print Preview' to previse the print.

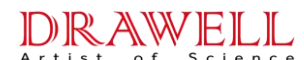

### 5.4.2 USB Connect

Turn on the instrument, click is button on the tool bar to build communication between the AAS software and the main unit of the instrument. The instrument can be operated with various instructions through the computer application software only after the instrument is connected to the computer.

Note: The hardware initialization and self-check will be performed automatically lasting about 15s  $\sim$  30s after the instrument is turned on. DO NOT communicate with the instrument during this time.

### 5.4.3 Analysis Method

Click the  $\bowtie$  icon in the tool bar to edit the analysis method. The function is same as the menu 'Tool'  $\rightarrow$  'Analysis Method'.

#### 5.4.4 Measure Parameters

Click 🛣 button on the tool bar can amend the measure parameters, such as measurement time, delay time and the damping constant (As shown in Fig. 5-19).

| Read time: | 1 | s | Ok     |
|------------|---|---|--------|
| elay time: | 0 | s | Cancel |
| Damp:      | 1 | s |        |

Fig. 5-19 Measure Parameters

#### 5.4.5 Task Info

Click 🕕 button on the tool bar to edit or browse the information referring to analysis task (As shown in Fig. 5-20).

| - D |
|-----|
|     |
|     |
|     |
|     |

Fig. 5-20 Task Info

### 5.4.6 Next Project

Click 🖲 icon to switch to the next testing project after the current project completed.

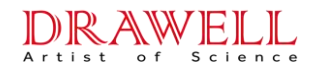

#### 5.4.7 Instrument Alignment

| AA:                | 1 - F - G - F - F - F | 101.3% Auto gain         |
|--------------------|-----------------------|--------------------------|
| BG:                | <u></u>               | 0.0%                     |
| G correction: None | ▼ Slit:0.2            | v nm PMT: 235 V Set      |
| Working lamp:      |                       | Preheat lamp:            |
|                    | Up Reset              | Postion: 1               |
| Postion: 1         | Down Optimize         | HT current (0=15):0 m4   |
| HCL current(0-15)  | ; 3 mA                | AUX current (0-15): 0 mA |
| AUX current(0-15)  | : O mA Set            |                          |
| D2 current(0-99)   | mA                    | 1 2 3 4 5 6 7 8          |
| SH current(0-30)   | : mA                  |                          |
|                    |                       |                          |
| #L: 324.75         | nm Set WL             | Auto WL Scan WL          |

Fig. 5-21 Instrument Alignment

Click solution on the tool bar to optimize the working condition of the instrument (as shown in Fig. 5-21). The function is same as 'Tool'  $\rightarrow$  'Instrument Alignment'.

**'AA'**: Means main light beam. It is used to adjust the negative high voltage (gain) of PMT until the energy is in the state of 100% more or less.

**'BG'**: To display the energy value of the background light source when using S-H method or D2 lamp method.

**'Auto Gain'**: During the operation, if the energy is exceeded or cannot be reached up to 100%, click Auto-Gain to balance it.

'Auto balance': Adjust the current of the reference beam and make its energy to balance with the main light beam.

**'BG Correction':** Users can choose three methods of "None, Deuterium Lamp and Self-absorption", after the modification, click the setting button at the back to take effect.

**'PMT'**: It is used to adjust the negative high voltage of the photomultiplier tube. After the modification, click the setting button at the back to take effect.

'Slit': It is used to adjust the spectrum bandwidth of the instrument, click the drop-down menu to select, after modification, click the setting button at the back to take effect.

**'Preheat Lamp'**: Adjust the Number and Current of the working HCL and preheat HCL. And then click their **Setup** button to send the parameters to the main unit.

### **Drawell International Technology Limited**

'Reset, Up, and Down': Click Reset button, the lamp stand will rotate to the starting position automatically. Click UP and DOWN to manually fine tune the lamp position.
'Optimize': The instrument automatically optimizes the current working light position to obtain the maximum energy after clicking.

**Wavelength:** Click 'Wavelength' button, the instrument will automatically find out the position around the designated wavelength. Then click [-] and [+] of 'Fine wavelength' to adjust the wavelength position, and click **Up** and **Down** of 'Lamp position' to find out the optimal lamp position. If the gain (negative high voltage) is too high or too low, input a proper gain value and click "Setup", or click "Auto-gain" to make auto-balance.

Auto-wavelength: Click 'Auto-wavelength' button, the instrument will automatically seek the peak value position of the designated wavelength and the optimal lamp position. Simultaneously, the energy of "Main" should be at 100% more or less to make the negative high voltage of the gain being matched. (This function does not be equipped in ES types) **Wavelength scan:** It shows the energy distribution of the scanning spectral line in the designated wavelength range as shown in Fig. 5-22. Set the "start" and "end" wavelengths and "PMT" in the 'scan parameters'. Click the start scan button to automatically perform a spectral scan in this range. The scanned map can be saved as a picture (\*.jpg format), or it can be previewed and printed out by clicking the print preview and print buttons. After the entire instrument alignment was done, click **Ok** button to quit this interface.

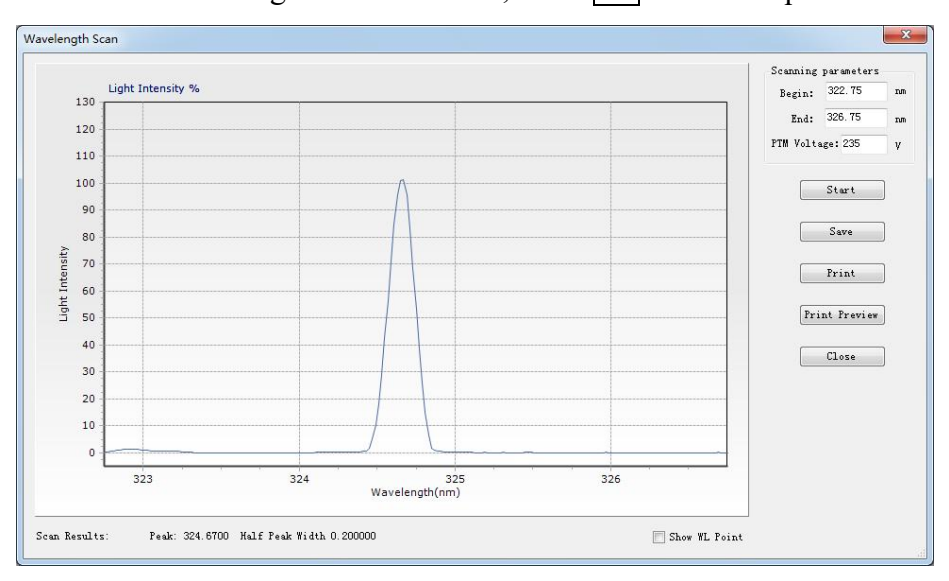

Fig. 5-22 Wavelength Scan

### 5.4.8 Autosampler alignment

(Only instrument which equipped an autosampler has this function)

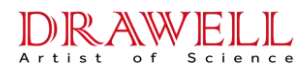

During the analysis, click the  $\Rightarrow$  icon to open the autosampler setting interface (Fig. 5-23), where the user can configure and adjust the flame autosampler. For detailed instructions on automatic injection, please refer to the corresponding manual.

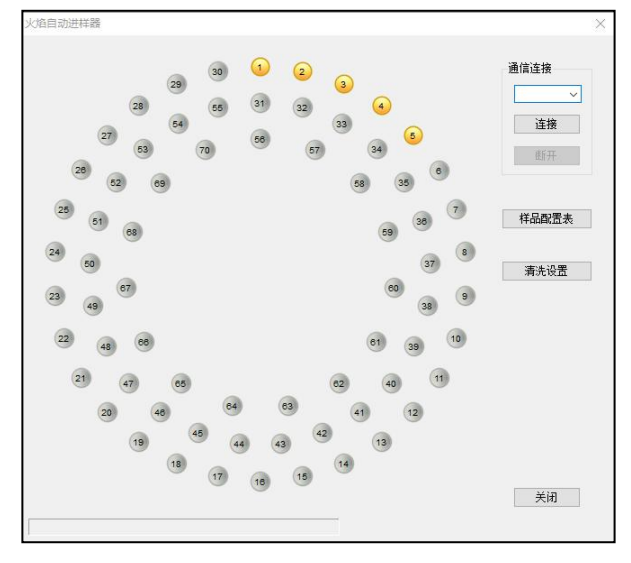

Fig. 5-23 Flame autosampler

### 5.4.9 Sample Table

You can also edit the sample table during the analysis process. Click button on the tool bar which is shown in Fig. 5-24. User can 'Add', 'Amend', 'Delete' samples and 'Save' the sample table.

| Sample Name | No. | Type     | Intake | Dilunt<br>Volume | Replicates | A . |
|-------------|-----|----------|--------|------------------|------------|-----|
| Sample      |     | Li qui d |        | 50mL             |            |     |
| Unknow      | 2   | Li qui d | 1mL    | 50mL             | 3          | -   |
| Unknow      | 3   | Li qui d | 1mL    | 50mL             | 3          |     |
| Unknow      | 4   | Li qui d | 1mL    | 50mL             | 3          |     |
| Unknow      | 5   | Li qui d | 1mL    | 50mL             | 3          |     |
| Unknow      | 6   | Li qui d | 1mL    | 50mL             | 3          |     |
| Unknow      | 7   | Li qui d | 1mL    | 50mL             | 3          |     |
| Unknow      | 8   | Li qui d | 1mL    | 50mL             | 3          |     |
| Unknow      | 9   | Li qui d | 1mL    | 50mL             | 3          |     |
| Unknow      | 10  | Liguid   | 1mL    | 50mL             | 3          | -   |

Fig. 5-24 Sample Table

### 5.4.10 Recalibrate

Click k button on the tool bar to call out the QC window. Select the corresponding standard sample and recalibrate.

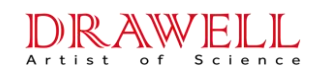

#### 5.4.11 Base-line

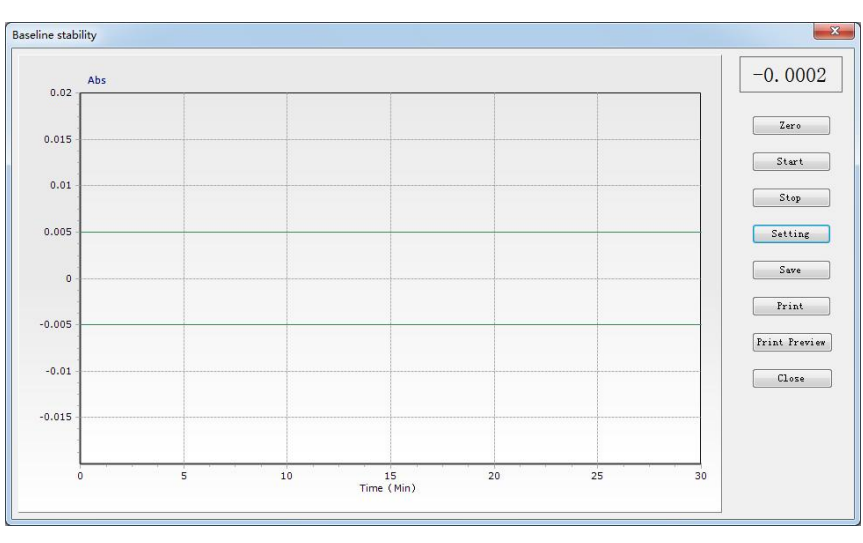

Fig. 5-25 Baseline Stability

Click the button to test the baseline stability of the instrument, after the instrument has been optimized. It has the same function as 'Tool' $\rightarrow$ 'Baseline Stability'.

It is recommended to use Cu HCL at 324.7nm to test the baseline stability. Preheat the Cu HCL for 30 min before the test and optimize and adjust the instrument to the best working condition. Back to the baseline stability measurement page, set the condition and then click 'Zero' to reset the absorbance to zero. After that, click 'Start' to start the baseline stability test.

After the measurement is completed, click 'Save' to save the test result directly as a .jpg image format. The test result can also be printed and preview by clicking 'Print 'and 'Print Preview' button.

**Settings of the Baseline Stability**: Click the 'Setup' button in Fig. 5-25, the page will appears as shown in Fig. 5-26. The user can adjust the test parameters of baseline stability.

|                      |       | -      |
|----------------------|-------|--------|
| ABS Max: ±           | 0.02  | Ok     |
| Monitor ABS: ±       | 0.005 | Cancel |
| Monitor time(Min):   | 30    | ]      |
| )amping constant(s): | 1     | 1      |

Fig. 5-26 Baseline Stability Setting

### 5.4.12 About

Click the O button in the toolbar to display the current version information of the AAS software, the function is the same as the menu "Help"  $\rightarrow$  "About AAS".

#### DRAWELL Artist of Science

## 5.5 Analysis Operations

When the analysis task is designed, and all the instrument parameters are aligned, the analysis operations can be carried out.

All the analysis works are operated in the working main interface (Fig. 5-17). There are five pages in this window: Analysis, Calibration, Results Data, Signal Graph and Report. Among them, the "Analysis" tab is the work page for sample analyze, and the remaining four tabs are the measurement results viewing, data processing, and output pages. Users can check the pages by click the corresponding label to switch.

### 5.5.1 Analysis Page

The 'Analysis Page' with flame method is shown in Fig. 5-27, and the 'Analysis Page' with graphite furnace method is shown in Fig. 5-28. Both include the areas of 'Graph Display', 'Working State', 'Absorbance', 'Control Button', 'Results'. The graphite furnace also includes 'Step'.

**'Graph Display':** In the area of coordinate system, there will show the dynamic curve of absorbance-time when sample measuring. The graph parameters can be set by click 'Set Graph' button to call out 'Graphics setting' window (As shown in Fig. 5-29).

'Working State': Show the measure progressing, reminder the next sample.

'Absorbance': Real-time display the absorbance.

- **'Control Button':** Click the 'Measure' button to start the sample measurement; click the 'Zero' button to adjust the absorbance by adding a standard blank or sample blank to the atomizer; click the 'Set Graph' button to adjust the absorption curve axis parameters.
- **'Results':** Display the current sample measurement results, and the average of multiple measurement results, SD and RSD values, etc.

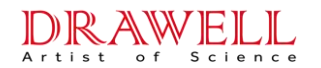

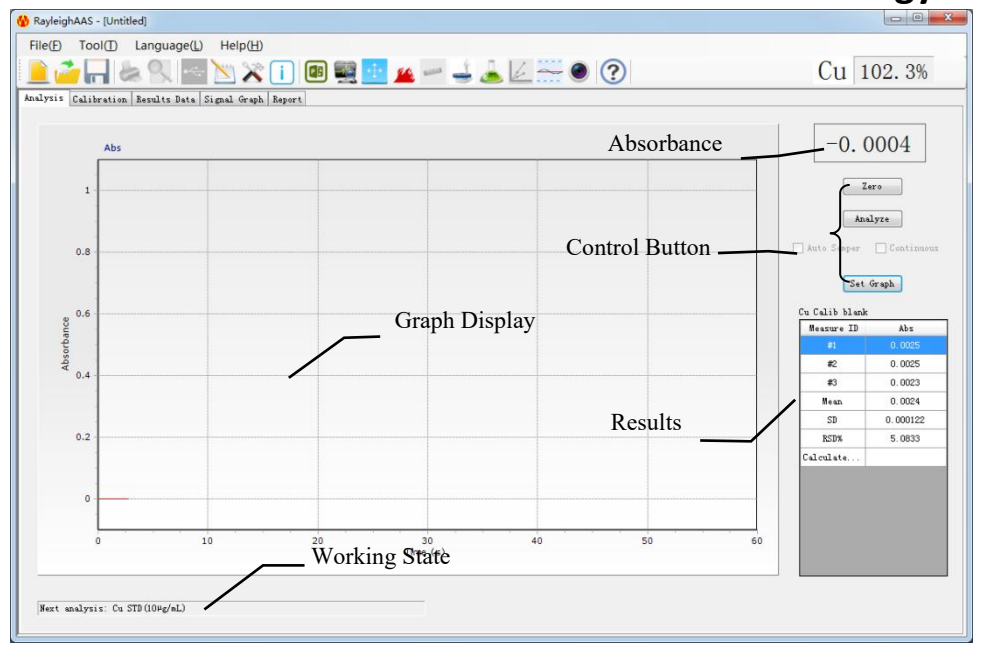

Fig. 5-27 The Analysis Page of Flame Method

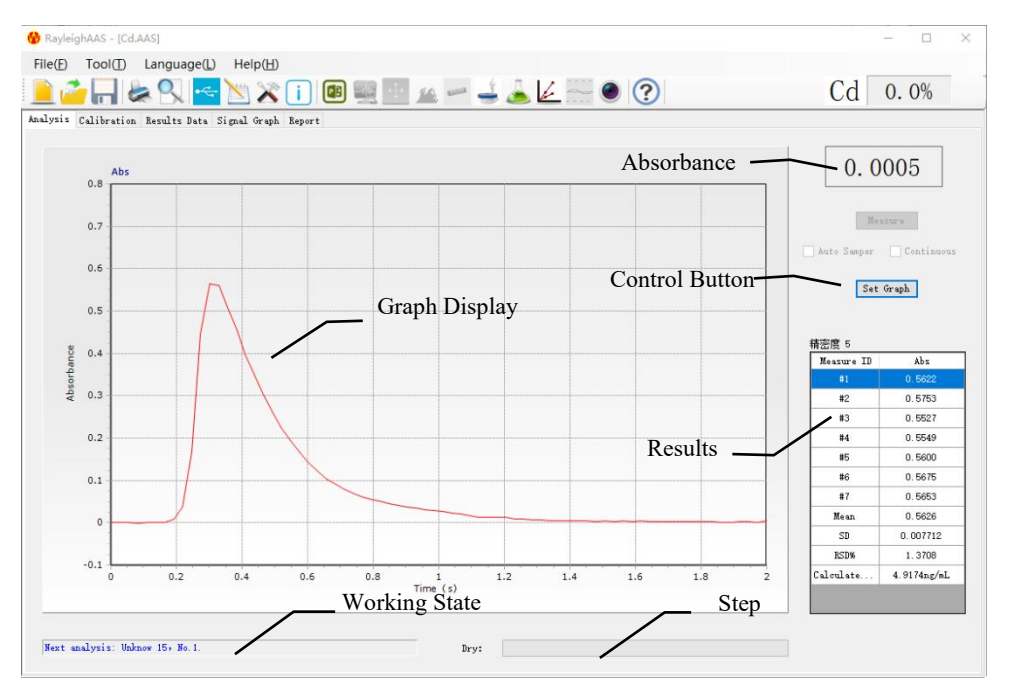

Fig. 5-28 The Analysis Page of Graphite Furnace Method

| ABS Scal | Les    | Show AA+BG  |
|----------|--------|-------------|
| 📃 Aut    | omatic | Show BG     |
| Max:     | 0.5    | 📰 Show Temp |
| Min:     | -0.1   | 🔲 Overlay   |
| fime Sca | ales   | Ok          |
| 60       |        |             |

Fig. 5-29 Graphics Setting

### Drawell International Technology Limited

Taking Cu  $1.0\mu g/mL$ ,  $3.0\mu g/mL$  and  $5.0\mu g/mL$  standard series as examples, the operation steps are briefly explained.

Turn on the air compressor and seal the water seal in the acetylene gas and waste liquid pipes, ignite the flame when it is safe and meet the pressure, and then put the pipette into the blank distilled water and click the 'Zero' button to adjust the zero, and then put the pipette into the standard blank solution,  $1.0\mu$ g/mL,  $3.0\mu$ g/mL, and  $5.0\mu$ g/mL in sequence, and click to 'Read' button after the signal is stable.

After clicking the 'Read' button, it will turn gray. The button will light up again to indicate that the measurement of the sample point is complete, and the result will be saved to the data table.

### 5.5.2 Calibration

Click 'Calibration' label in the working main interface of AAS to activate the calibration page (As shown in Fig. 5-30).

- **'Graph Display':** After the measurements of standard series are finished, the calibration curve will be displayed here.
- **'Curve Parameters':** The calibration equation will be shown, correlation index (r), detection limit (D.L.), and characteristic concentration (C.C.).
- 'Project': Click the drop-down list to check the calibration curve of different projects.
- **'Standard Series':** Display the measuring results of standard series. Set the 'Shield' check box as  $\boxed{N}$  can shield the abnormal points selected.

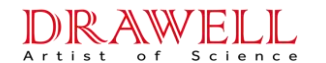

**Drawell International Technology Limited** 

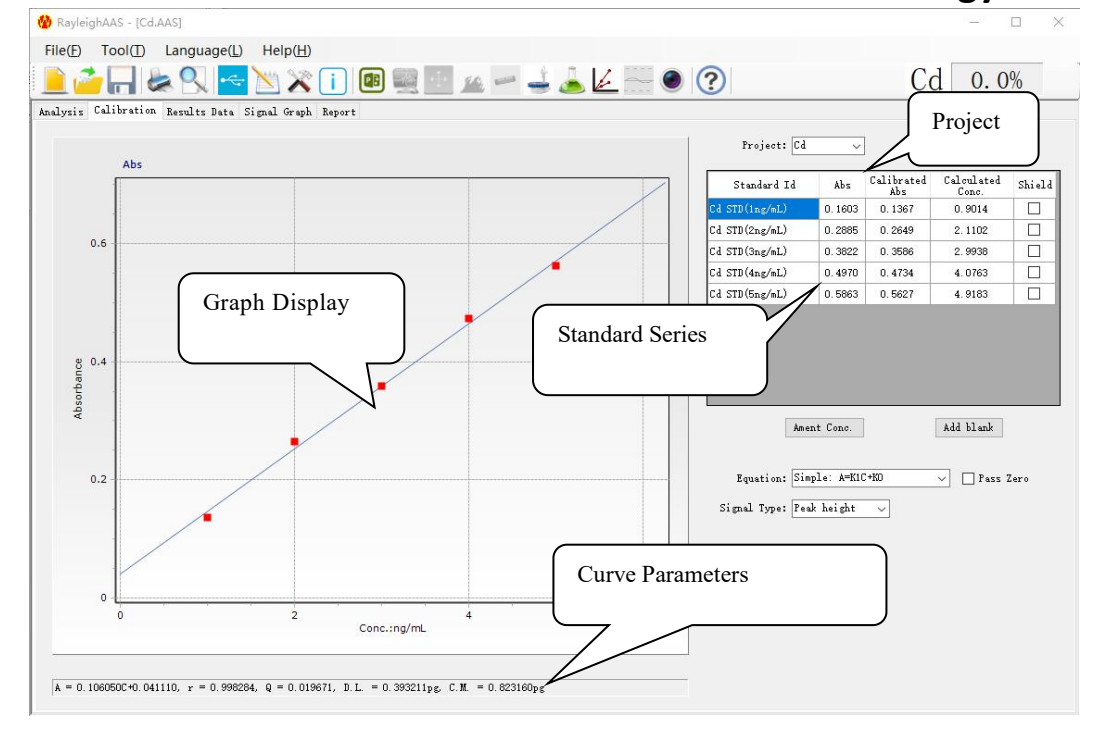

Fig. 5-30 Calibration

**Amend Conc.:** After selecting a certain concentration point, click the 'Amend Con.' button to edit the standard concentration value (Fig. 5-31).

| ew Standard Conc: | 1  | μg/mL  |
|-------------------|----|--------|
|                   | 0k | Cancel |

Fig. 5-31 Amend Conc.

Add Blank: To add or cancel the measurement and frequency of the 'Calib Blank' and 'Sample blank'. (Fig.5-31).

| 🗸 Calib Blank  | Replicates: | 11    |
|----------------|-------------|-------|
| 🖉 Sample Blank | Replicates: | 3     |
| Ok             |             | ancel |

Fig. 5-32 Add Blank

**'Equation':** Select the equation types

'Pass Zero': Let the calibration curve pass through the zero point.

'Signal Type': Select the signal types (Transient peak or Time average).

### Drawell International Technology Limited

#### 5.5.3 Results Data

Click '**Results Data**' label in the working main interface of AAS to activate the results data page (As shown in Fig. 5-33). All the measuring results of standard series and unknown samples can be checked in 'Results Data' page. Click the "Project" drop-down menu to switch to view the measurement data of different analysis items.

| ያ RayleighAAS - [石墨炉线性检出限:AAS     | ]                   |          |           |                  |              |                | - C - X   |
|-----------------------------------|---------------------|----------|-----------|------------------|--------------|----------------|-----------|
| File(E) Tool(I) Language(L)       | Help(H)             |          |           |                  |              |                |           |
| 🗎 🧀 🔚 😹 🔍 🔤                       | 📉 🗙 🚺               | 💷 🚉 💼    | <u>14</u> | 4 🕹 🖉 🚟          | • ?          |                | Cd 100.4% |
| Analysis Calibration Results Data | Signal Graph Report |          |           |                  |              |                |           |
|                                   |                     |          |           |                  |              | _              |           |
| Sample ID                         | Abs                 | SD       | RSD %     | Calculated Conc. | Actual Conc. | Froject: Cd 👻  |           |
| Cd Calib blank                    | 0.0046              | 0.001063 |           | 0.0049ng/nL      |              |                |           |
| Cd STD (0. 5ng/sL)                | 0.0740              | 0.004158 | 5.6189    | 0.4520ng/nL      |              | Detail         |           |
| Cd STD (ing/nL)                   | 0.1684              | 0.009680 | 5.7482    | 1.0600ng/nL      |              |                |           |
| Cd STD (3ng/aL)                   | 0.4677              | 0.044453 | 9.5046    | 2.9880ng/nL      |              | Reanalyze      |           |
| Cd Sample blank                   |                     |          |           |                  |              |                |           |
|                                   |                     |          |           |                  |              | Delete         |           |
|                                   |                     |          |           |                  |              |                |           |
|                                   |                     |          |           |                  |              | Data format    |           |
|                                   |                     |          |           |                  |              |                |           |
|                                   |                     |          |           |                  |              | Exc+1          |           |
|                                   |                     |          |           |                  |              |                |           |
|                                   |                     |          |           |                  |              | Dilution       |           |
|                                   |                     |          |           |                  |              | DELECTOR       |           |
|                                   |                     |          |           |                  |              |                |           |
|                                   |                     |          |           |                  |              |                |           |
|                                   |                     |          |           |                  |              | Unit           |           |
|                                   |                     |          |           |                  |              |                |           |
|                                   |                     |          |           |                  |              | Liquid: µg/L - |           |
|                                   |                     |          |           |                  |              | Solid: pr/r    |           |
|                                   |                     |          |           |                  |              |                |           |
|                                   |                     |          |           |                  |              |                |           |
|                                   |                     |          |           |                  |              |                |           |
|                                   |                     |          |           |                  |              |                |           |
|                                   |                     |          |           |                  |              |                |           |
|                                   |                     |          |           |                  |              |                |           |
|                                   |                     |          |           |                  |              |                |           |

Fig. 5-33 Results Data

**Detail:** Select one sample in the sample table, then click 'Detail' to call out 'Detailed Data' window (As shown in Fig. 5-34). Users can check the detailed data of selected sample. And the data can be exported to Excel or printed and previewed (Excel should be installed).

| Measure ID | AA+BG    | AA       | BG |       |
|------------|----------|----------|----|-------|
| #1         | 0.1657   | 0, 1657  |    |       |
| #2         | 0. 1791  | 0.1791   |    |       |
| #3         | 0.1603   | 0.1603   |    |       |
| Mean       | 0. 1684  | 0.1684   |    |       |
| SD         | 0.009680 | 0.009680 |    | Excel |
| RSD%       | 5.7482   | 5.7482   |    |       |
|            |          |          |    | Print |

Fig. 5-34 Detailed Data
### Drawell International Technology Limited

**Reanalyze:** Users can select a certain sample and click the 'Reanalyze' button to remeasure. It can be redone one of the abnormal points or all of them (Fig. 5-35). After confirming, return to the measurement page to continue the measurement.

| Cancel |
|--------|
| Cancel |
|        |
|        |
|        |
|        |
|        |

Fig. 5-35 Select Reanalyze Points

**Delete:** The standard series and unknown samples points can be deleted by select them and then click the 'Delete' button. **Be careful, for if the data was deleted it will beyond retrieve.** 

**Data Format**: Set the number of digits reserved after the decimal point of the data in the record and calculation by clicking the 'Data Format' button.

**Excel:** The whole results data can be exported in 'Excel' format by click the Excel button.

**Dilution:** The re-diluted factor for any sample can be modified in the pop-up window by click "Dilution" button.

Unit: Here you can modify the unit of the actual concentration after conversion of liquid and solid samples in the output report

### 5.5.4 Signal Graph

Click 'Signal Graph' label in the working main interface of AAS to activate the signal graph page (As shown inFig. 5-36). The signal graphs of all the measured standard series and unknown samples can be displayed here.

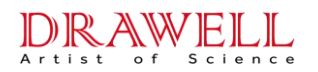

**Drawell International Technology Limited** 

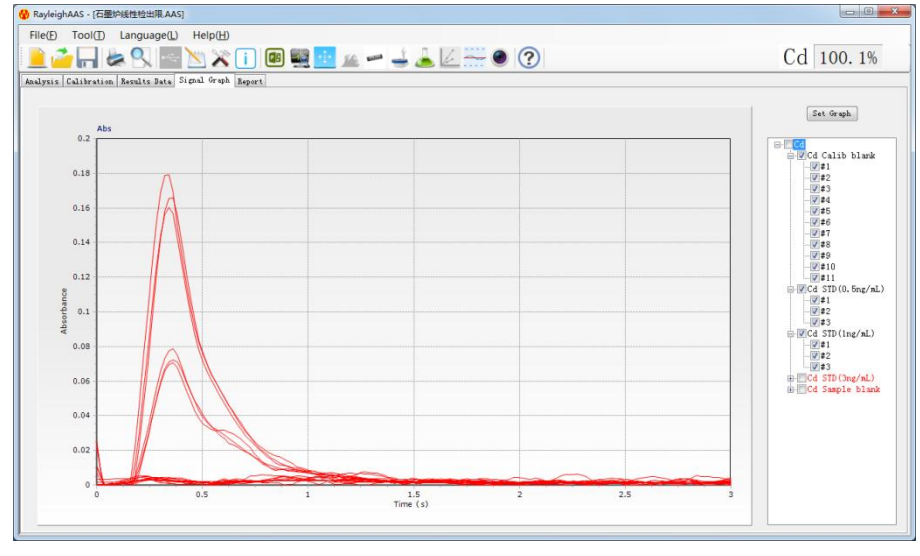

Fig. 5-36 Signal Graph

The signal graph of each measurement can be displayed in this page. The absorbance signal spectrum of any measurement can be shown by clicking the sample tree on the right to expand. The samples that have been tested and those that have not been tested will be displayed in reverse color.

Click the 'Set Graph' button on the upper right corner to setup the graph parameters (As shown in Fig. 5-37). It could set the 'Max' and 'Min' value of displaying ABS and select whether to automatic or overlay.

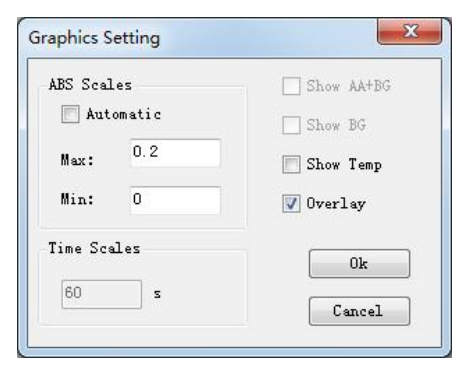

Fig. 5-37 Graphics Setting

**'ABS Scales':** It could set the 'Max' and 'Min' value of displaying ABS. Select 'Automatic' to automatically adjusted by the software according to the signal diagram.

'Show Temp': To display the temperature curve by select graphite furnace method.

**'Overlay'**: After checking, click the 'OK' button and a check box "□" will appear before each measurement in the sample tree. Users can select multiple measurement signal graphs to overlap and display and compare them in the graph display area.

### Drawell International Technology Limited

#### 5.5.5 Report

Click 'Report' icon in the working main interface of AAS to activate the report page (As shown in Fig. 5-39).

'Print Styles': There are four print styles of the analysis report to choose:

Style 1: Analysis result. Only print the analysis result.

Style 2: Standard curve and analysis result.

Style 3: Sample pretreatment info and analysis result.

Style 4: Standard curve and sample pretreatment info and analysis result.

**'Print Project':** User can print all projects or just print current shown project or print the projects selected by the check box.

**'Export Word'**: Analysis results can be exported to Word documents or printed directly. (Microsoft office software should be installed)

**'CustomiseInfo'**: You can add personalized header and footer remarks to the analysis report, which are visible during printing and previewing.

| 🖳 CustomiseInfo |          |           |    | ×      |
|-----------------|----------|-----------|----|--------|
| Header :        | XXXX XXX | XXX XXXXX |    |        |
| Footer:         | XXXXXXX  |           |    |        |
|                 |          |           | OK | Cancel |
|                 |          |           |    |        |

Fig. 5-38 CustomiseInfo

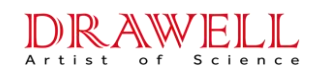

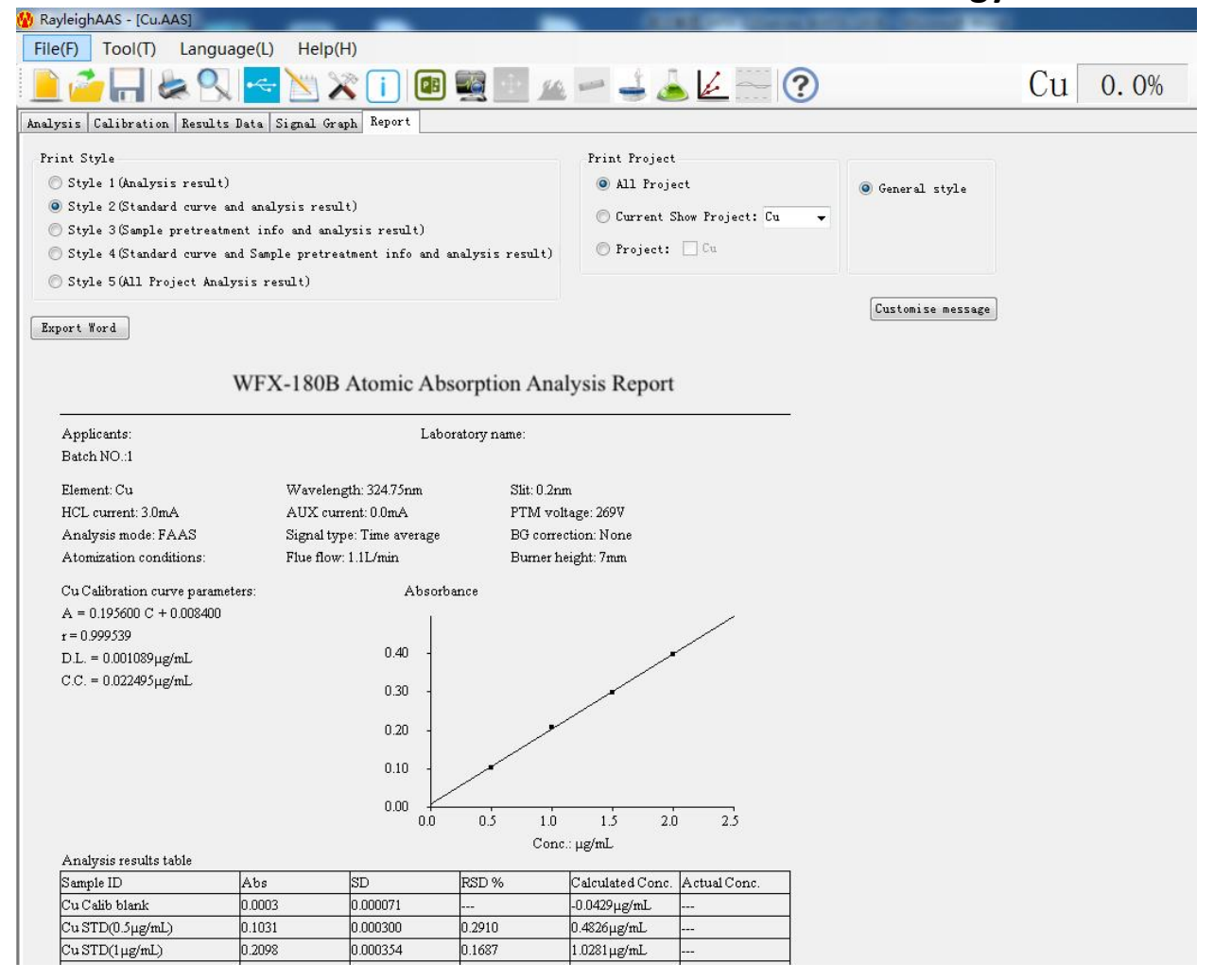

Fig. 5-39 Report

## 5.6 Other Operations of AAS

#### 5.6.1 Electronical Signature

AAS software provides an electronic signature function (purchased separately), which can add electronic signatures to the analysis files, and can record and track the operations performed by each logged-in user on the instrument. For a detailed introduction to the electronic signature function, please refer to the supporting instructions in the "AAS Audit Trail Software Instruction Manual".

#### 5.6.2 Save and Open Files

The analysis task files can be saved as \*.AAS\* format by clicking the  $\square$  button, and the saved task files can be opened by clicking the  $\square$  button and find the file save path.

### Drawell International Technology Limited

#### 5.6.3 Print and Preview

During the analysis experiment, all five working pages of AAS (Analysis, Calibration, Results Data, Signal Graph, and Report) can be printed and previewed respectively.

### 5.6.4 Wavelength Calibration

All instruments have undergone strict wavelength calibration before leaving the factory, and the wavelength error is within the acceptable range under normal conditions. If the wavelength error exceeds the allowable range since the optical system is affected by transportation, maintenance or other reasons, the AAS software also provides us with a convenient wavelength correction function. The mercury hollow cathode lamp can be used to perform wavelength correction on the instrument. The operation method is as follows:

- Open the AAS software to enter the main interface, then click the 'Communication' button to connect with the main unit;
- 2) Press Ctrl+F10, the A icon will be added to the software toolbar, which is a shortcut button for wavelength correction;
- Click this button, wavelength calibration window will be popped up;(As shown in Fig. 5-40)

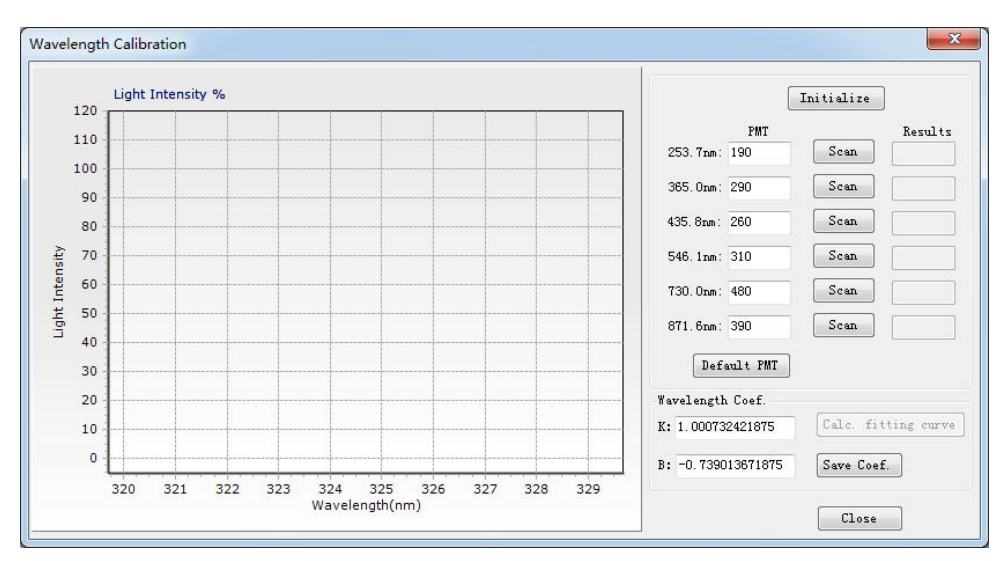

Fig. 5-40 Wavelength Calibration

4) A 'Before Correction' dialog box will be popped up by clicking the 'Initialize' button; (As shown in Fig. 5-41)

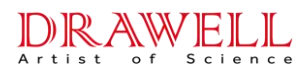

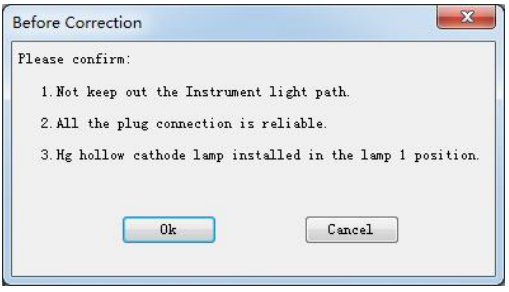

Fig. 5-41 Before Correction

- 5) After confirming as prompted, click the 'OK' button to run the calibration initialization program.
- 6) Scan the six calibration wavelength points in Fig. 5-40 above in sequence after the initialization is completed.
- 7) After displaying all the scan results, click "Calc. fitting curve" to generate the corrected "wavelength coefficient K/B". Click "Save Coef." to complete the wavelength calibration.

### 5.6.5 Software Communication Settings

DW-180B Atomic Absorption Spectrophotometer adopts standard LAN network port communication. After installing the software for the first time, it is necessary to configure the IP address of the computer and software. After the configuration is completed, there is no need to change it in the subsequent use process.

#### 5.6.5.1 Computer IP address configuration

Taking the Win10 operating system as an example, follow the steps of "Control Panel"  $\rightarrow$  "Network and Internet" (Fig. 5-42)  $\rightarrow$  "View Network Status and Tasks"  $\rightarrow$  "Ethernet" $\rightarrow$ 

"Properties" (Fig. 5-43) to open the IP address setting interface

| ← → → ↑ 撞 → Contro                                                                            | I Panel > Network and Internet                                                                                   | v Ö ,O Search Contro         | ol Panel |
|-----------------------------------------------------------------------------------------------|----------------------------------------------------------------------------------------------------|------------------------------|----------|
| Control Panel Home<br>System and Security                                                     | Network and Sharing Center<br>View network status and tasks   Connect to a network   View n                      | etwork computers and devices |          |
| Network and Internet Hardware and Sound Programs User Accounts Appearance and Personalization | Internet Options<br>Concerto the Internet Change your homepage   Manage b<br>Delete browsing history and cookies | owser add-ons                |          |
| Clock and Region<br>Ease of Access                                                            |                                                                                                    |                              |          |

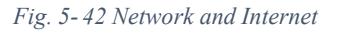

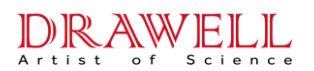

| Realtek PCle G                                                             | bE Family Controller                                                                                             |                           |
|----------------------------------------------------------------------------|----------------------------------------------------------------------------------------------------|---------------------------|
|                                                                            |                                                                                                    | Configure                 |
| his connection uses                                                        | the following items:                                                                                             |                           |
| QoS Packet                                                                 | er Snaring for Microsoft<br>Scheduler                                                                            | Networks                  |
| Internet Proto Microsoft Net Microsoft LLI Internet Proto Internet Proto < | ocol Version 4 (TCP/IP)<br>twork Adapter Multiplex<br>DP Protocol Driver<br>ocol Version 6 (TCP/IP)              | /4)<br>or Protocol<br>/6) |
| Internet Prote Microsoft Net Microsoft LLI Internet Prote Install          | bool Version 4 (TCP/IPu<br>twork Adapter Multiplex<br>DP Protocol Driver<br>bool Version 6 (TCP/IPu<br>Uninstall | /4)<br>or Protocol<br>/6) |

Fig. 5-43 Ethernet Properties

Manually set the computer's IP address by selecting "Use the following IP address" in the "Internet Protocol Version 4 (TCP/IPv4) Properties" window (Fig. 5-44). Set the IP address to any value between "192.168.1.2 - 192.168.1.179", set the subnet mask to "255.255.255.0", and other fields can be blank.

After the setting is complete, click "OK" to close all the setting windows.

| You can<br>this cap<br>for the | i get IP setti<br>ability. Othe<br>appropriate | ngs assigned<br>erwise, you n<br>IP settings. | l automatical<br>eed to ask y | ly if y<br>our n | our<br>etwo | net<br>ork | wor<br>adr | rk su<br>minis | ipports<br>trator |
|--------------------------------|------------------------------------------------|-----------------------------------------------|-------------------------------|------------------|-------------|------------|------------|----------------|-------------------|
| Oot                            | otain an IP a                                  | ddress auton                                  | natically                     |                  |             |            |            |                |                   |
| OUs                            | e the followi                                  | ing IP addres                                 | s:                            |                  |             |            |            |                |                   |
| IP ac                          | ldress:                                        |                                               | 192                           | . 16             | 8,          | 1          | . 1        | 100            | ]                 |
| Subn                           | et mask:                                       |                                               | 255                           | . 25             | 5.2         | 255        | ,          | 0              | ]                 |
| Defa                           | ult gateway                                    | 1                                             |                               | 10               | 16          |            | ÷          |                | ]                 |
| OOL                            | tain DNS se                                    | rver address                                  | automatical                   | у                |             |            |            |                |                   |
| OUs                            | e the followi                                  | ing DNS serve                                 | er addresses                  | «—               |             |            |            |                |                   |
| Prefe                          | erred DNS se                                   | erver:                                        |                               |                  | •           |            | ł          | - (            | ]                 |
| Alter                          | nate DNS se                                    | rver:                                         |                               | 2                | •           |            |            |                | ]                 |
|                                | alidate settir                                 | ngs upon exit                                 |                               |                  |             | 'n         | A          | dvar           | nced              |

Fig. 5-44 Internet Protocol Version 4 (TCP/IPv4) Properties

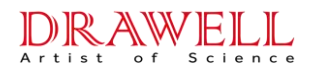

#### 5.6.5.2 Software communication IP address configuration

In AAS software, click "Help"  $\rightarrow$  "Software System Setup" menu to open the software system working configuration window (as shown in the Fig. 5-45), enter "192.168.1.180" in the box behind the network port communication address IP, and then click "OK"

| WFX-180           |                  |
|-------------------|------------------|
| LAN Port IP:      | 192. 168. 1. 180 |
| Database settings |                  |
| Server IP:        |                  |
|                   |                  |
|                   |                  |

Fig. 5-45 Software communication IP address configuration

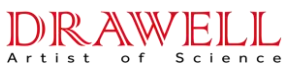

## **Drawell International Technology Limited 6 Common fault handling**

## 6.1 Handling of emergencies

#### 1. Sudden power outage

In this case, the power supply of the instrument, computer and various external devices should be turned off immediately, and various gas sources should be cut off as soon as possible to restore the instrument to the shutdown state. After the power is turned on, follow the instrument operation steps to turn it on again.

#### 2. Fire exception

In this case, immediately extinguish the flame through the software, or press the emergency stop button to turn off the gas, or directly turn off the instrument host. The normal air-acetylene flame is light blue, and the abnormal flame is usually caused by the abnormal gas source pressure, purity or clogging of the acetylene filter. After taking measures to purify the gas, re-ignite.

## 6.2 Common fault analysis and handling

#### 1. Dis-communication

| Faults                        | Reasons                                                          | Exclusions                                                                                                    |
|-------------------------------|------------------------------------------------------------------|----------------------------------------------------------------------------------------------------|
|                               | The external<br>power supply of<br>the instrument is<br>abnormal | Check whether the laboratory power supply and<br>wiring are normal<br>Check if the instrument is turned on<br>Check whether the power cord and fuse are open<br>circuited or in poor contact |
| The instrument is not powered | Instrument<br>internal power<br>failure                          | Open the rear panel of the instrument and<br>measure whether the $+5V$ , $\pm 15V$ , $+24V$ power<br>supply of each circuit board is normal                                                  |
|                               | Poor power cord contact                                          | Shut down and unplug the power cord, replace<br>the power socket or use pliers to clamp the three<br>contact pins in the power socket to make it in<br>good contact                          |
| The instrument                | Abnormal power                                                   | Check if the instrument is turned on                                                                                                    |

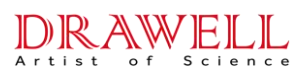

| Faults        | Reasons        | Exclusions                                           |
|---------------|----------------|------------------------------------------------------|
| does not      | supply         |                                                      |
| communicate   | Communication  | Check whether the connection between the             |
| (showing each | line abnormal  | instrument and the computer is firmly connected      |
| board         | Improper       | The instrument automatically initializes and self-   |
| unable to     | communication  | checks when it is powered on. Please wait for the    |
| connect)      | timing         | process to end $(15s \sim 30s)$ before clicking the  |
|               | tining         | communication button.                                |
|               | Instrument     | Open the rear panel of the instrument and            |
|               | internal power | measure whether the $+5V$ , $\pm 15V$ , $+24V$ power |
|               | failure        | supply of each circuit board is normal               |

#### 2. Low energy

| Faults     | Reasons                        | Exclusions                                      |
|------------|--------------------------------|-------------------------------------------------|
|            | The hollow cathode emits       | Replace the new lamp, you can compare it        |
|            | weak                           | with other element lamps first                  |
|            |                                | Check whether the optical path is blocked       |
|            | Atomizer blocks light          | or not, and correct the position of the         |
|            |                                | atomizer                                        |
|            | Poor adjustment of the optical | Readjust the optical path system to align       |
| low energy | path system                    | the light spot with the incident slit           |
|            |                                | Use 1:3 alcohol and ether mixture to clean      |
|            | The lens is heavily polluted   | the lens, if it is seriously dirty, replace the |
|            |                                | lens                                            |
|            | Contamination of slits or      | Contact the after-sales service personnel,      |
|            | optics in monochromators       | and replace in serious cases                    |
|            | The performance of the high    | Replace high pressure block                     |
|            | pressure block is degraded     |                                                 |
|            | The wavelength shift occurs    |                                                 |
| Large      | when the instrument is         | Recalibrate the instrument wavelength           |
| wavelength | newly installed or used for a  | parameter                                       |
| error      | long time                      |                                                 |

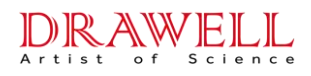

### 3. Hollow cathode lamps failure

| Faults               | Reasons                       | Exclusions                               |
|----------------------|-------------------------------|------------------------------------------|
|                      | The lamp power supply is      | Check lamp plugs, circuit board          |
| Hollow cathode       | bad, not connected or the     | plugs circuit wiring etc.                |
| lamps light off      | lamp board is damaged         |                                          |
|                      | Light leak                    | The lamp is damaged, replace it          |
|                      |                               | with a new one                           |
| low lamp energy      | The pressure of the inert gas |                                          |
| Only the cathode     | is reduced and the normal     | End of lamp life, replace with new       |
| nort omits light     | discharge cannot be           | lamp                                     |
|                      | maintained                    |                                          |
|                      | The cathode metal is          | The lamp is used for a long time,        |
| Glow tone is         | depleted or the luminous      | the cathode metal is exhausted to        |
| normal               | intensity of weak light       | the end of the lamp life, and the        |
| Analysis line energy | elements (As, Te, Se, Bi, Sb, | lamp is replaced with a new one          |
| is low               | rare earth elements, etc.) is | Low-light element lights can only        |
|                      | too weak                      | be used with high-intensity lights       |
| Measurement          | The light emission            | Replacing a lamp with a low              |
| sensitivity is low   | background is large           | emission background                      |
|                      |                               | If a single street light fails, replace  |
| Abnormal light       |                               | the light source driver board            |
| intensity            | Problem with light circuit    | If all street lights are faulty, replace |
| High current         | Tioolom with light chould     | the light source substrate               |
|                      |                               | Check whether the power supply           |
|                      |                               | on the light board is normal             |
| The tail of the      |                               |                                          |
| cathode and anode    | Poor shielding between        | The lamp is damaged, replace it          |
| of the lamp is       | cathode and anode, high       | with a new one                           |
| illuminated          | current breakdown             |                                          |
| Light off during the | Midway power outage           | Simply turn off the instrument and       |
| testing              | without detection             | turn it on again                         |

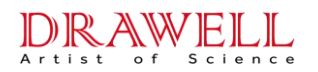

#### 4. Tempered

| Faults        | Reasons                           | Exclusions                     |
|---------------|-----------------------------------|--------------------------------|
|               | No water seal at the waste liquid | Add water seal                 |
| Tempering     | outlet                            |                                |
| occurs during | Damaged explosion-proof membrane  | Replace a explosion fill       |
| instrument    | Burner slit widens                | Replace it (the seam width is  |
| instrument    |                                   | greater than 0.7mm, there is a |
| flame         |                                   | risk of backfire)              |
| analysis      |                                   |                                |
|               | Excessive oxygen content when     | Change to a suitable cylinder  |
|               | using air cylinders               |                                |

▲ Note: If tempering occurs, check the explosion-proof membrane if it is damaged and replace it, and check whether the sprayer and the combustion joint are cracked or damaged.

#### 5. Instrument alarm

| Faults                             | Reasons                                                                             | Exclusions                                                                                   |
|------------------------------------|-------------------------------------------------------------------------------------|----------------------------------------------------------------------------------------------|
| The alarm sound continues          | Gas sensor circuit alarm                                                            | Strengthen indoor ventilation<br>and eliminate indoor irritating<br>gas interference         |
| The alarm sound is long and paused | Pressure sensitive circuit alarm                                                    | Check whether the air<br>compressor is working<br>properly and the pressure is<br>sufficient |
| short alarm sound                  | Photosensitive circuit alarm                                                        | Check for strong light<br>exposure or blockage at the<br>photosensitive probe                |
| Power on alarm                     | Gas-sensing alarm,<br>environmental conditions make<br>instrument parameters change | Record the details and consult<br>the manufacturer's technical<br>staff                      |

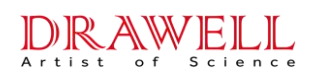

| Faults Reasons             |                               | Exclusions                     |  |
|----------------------------|-------------------------------|--------------------------------|--|
| The instrument does not    |                               | Fire a few times to clear the  |  |
| ignite and alarms          | Air in the gas line           | air                            |  |
| After a fire, it will turn |                               |                                |  |
| off the flame for a short  | Not an angle air grander      | Adjust the air outlet pressure |  |
| time and alarm             | Not enough air pressure       | to above 0.22MPa               |  |
|                            |                               |                                |  |
| No ignition and alarm      | There may be an acetylene gas | Check pipes and connections    |  |
| when igniting              | leak in the pipeline          | with soapy water               |  |
|                            | Long-term use, the ignition   | Clean the ignition needle with |  |
| The alarm sound            | needle oxidizes               | sandpaper                      |  |
| continues                  | Ignition high pressure block  | Replace with new ignition      |  |
|                            | failure                       | group                          |  |

#### 6. Instrument is unstable

| Faults                                | Reasons                     | Exclusions                           |  |
|---------------------------------------|-----------------------------|--------------------------------------|--|
|                                       | Wrong wavelength            | Recalibrate the instrument           |  |
|                                       | wrong waverength            | wavelength parameters                |  |
|                                       | The grid voltage fluctuates | Add regulated power supply           |  |
|                                       | greatly                     |                                      |  |
| The instrument is                     | Poor power grounding        | Directly ground with copper plate    |  |
| unstable when it is                   | The output of the high      | Penlace high pressure block          |  |
| not ignited, and the                  | voltage block is unstable   | Replace lingh pressure block         |  |
| instrument is                         | There is a bad contact      | Double check each chip and plug      |  |
| unstable after<br>changing the lamp   | component in the line       | after shutdown                       |  |
|                                       | Damaged components in       | Factory Repair                       |  |
|                                       | the line                    |                                      |  |
|                                       | Surrounding strong          | Stay away from sources of            |  |
|                                       | magnetic field or high      | interference                         |  |
|                                       | frequency interference      |                                      |  |
| The instrument is unstable when it is | Light emission intensity is | Increase lamp current                |  |
|                                       | low, negative high          | Widen the slit                       |  |
|                                       | pressure is too high        | End of lamp life, replace with a new |  |

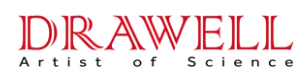

| Faults               | Reasons                    | Exclusions                               |  |
|----------------------|----------------------------|------------------------------------------|--|
| not ignited, and the |                            | lamp                                     |  |
| instrument is stable | The light emission is      |                                          |  |
| after changing the   | unstable or the light      | The quality of the lamp is poor,         |  |
| lamp                 | background is large        | replace it with a new one                |  |
|                      | Gas is unstable            | The output pipeline of the acetylene     |  |
|                      |                            | cylinder is leaking or the acetylene     |  |
|                      |                            | flow meter is broken                     |  |
|                      | Impure gas                 | Enhanced filtering                       |  |
| The instrument is    | Large proportion of gas,   | Liging the normany slit                  |  |
| stable when not      | large flame emission       | Using the narrow sht                     |  |
| ignited, and the     |                            | There is a dead bend or blockage in      |  |
| instrument is        | unstable air               | the air line, and the flow is not        |  |
| unstable when        |                            | smooth                                   |  |
| ignition is not      | The burner is in the wrong | Adjust the burner up and down, front     |  |
| sprayed              | notition in the light noth | and rear and the angle of the            |  |
|                      | position in the right path | combustion head                          |  |
|                      | Higher flame absorption in | Turn on the background effect, or use    |  |
|                      | the shorter wavelength     | Cu, Mg and other lamps that are not      |  |
|                      | region                     | easily affected by flames to verify      |  |
|                      |                            | Turn off the flame and readjust the      |  |
|                      | Impact ball position       | position of the impact ball, so that the |  |
|                      | changes                    | spray is evenly forward (turning the     |  |
| The instrument is    |                            | neck down)                               |  |
| stable when the      | Corrosion and plugging of  | Blown with air compressor or             |  |
| ignition is not      | capillaries                | cleaned or renewed with lotion           |  |
| sprayed, and the     | The waste liquid discharge | Replace with new liquid nine             |  |
| instrument is        | pipe is blocked            | Replace with new inquite pipe            |  |
| unstable when the    | The fog room is seriously  | Wash with acetone, nitric acid,          |  |
| ignition is sprayed  | polluted                   | deionized water                          |  |
|                      | Components produce         | Chemically remove interfering            |  |
|                      | strong emissions in flames | components                               |  |
|                      | Severely corroded nozzle   | Replace the nebulizer                    |  |

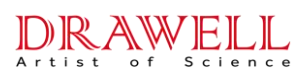

| Faults | Reasons                    | Exclusions                          |  |
|--------|----------------------------|-------------------------------------|--|
|        | Dec                        | Refer to maintenance procedures for |  |
|        | Burner nead is blocked     | flame atomization systems           |  |
|        | There is standing water in | Demostra transfer li suci d         |  |
|        | the line or fog chamber    | Kemove waste nquid                  |  |

#### 7. Incorrect results

| Faults              | Reasons                             | Exclusions                                 |  |  |
|---------------------|-------------------------------------|--------------------------------------------|--|--|
| The                 | Reagents are contaminated when      | Reconstituted Standard Solution            |  |  |
| calibration         | preparing solutions                 |                                            |  |  |
| curve               | Correction curve bends              | Fitting a Curve Using a Quadratic          |  |  |
| does not            |                                     | Equation                                   |  |  |
| exceed              |                                     |                                            |  |  |
| the zero            | The calibration curve is not linear | Reconstituted Standard Solution            |  |  |
| point               |                                     |                                            |  |  |
|                     | Wrong flame                         | View related manuals                       |  |  |
|                     |                                     | Optimize the front and rear position of    |  |  |
| Poor<br>sensitivity | Flame position to be optimized      | the flame, or rotate the angle of the      |  |  |
|                     |                                     | combustion head                            |  |  |
|                     | The sprayer is not good, the        | Adjust the position of the atomizer        |  |  |
|                     | atomization efficiency is too low   | impact ball or replace the atomizer        |  |  |
|                     | The slit is too wide                | Refer to the analysis manual to select the |  |  |
|                     |                                     | appropriate value                          |  |  |
|                     | Lamp current is too high            | Appropriate reduction of lamp current      |  |  |
|                     | Lamp current is too high            | can improve sensitivity                    |  |  |
|                     | The nozzle is clogged and the       | Clean or replace the nozzle                |  |  |
|                     | suction volume is too low           |                                            |  |  |
|                     | Inefficient atomization due to      | Appropriate treatment of samples to alter  |  |  |
|                     | sample viscosity                    | their physical properties                  |  |  |
| Poor limit          | The integration time is not long    | Prolong the time                           |  |  |
|                     | enough                              |                                            |  |  |

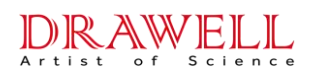

| Faults                 | Reasons                             | Exclusions                                      |  |  |
|------------------------|-------------------------------------|-------------------------------------------------|--|--|
|                        | The instrument is noisy             | Appropriately increase the current              |  |  |
|                        | Poor flame spray stability          | Check the spray status of the sprayer           |  |  |
|                        | Presence of matrix or chemical      | Proper sample treatment to eliminate            |  |  |
|                        |                                     | interferences after verification with           |  |  |
| Lower                  | linericies                          | standard solutions                              |  |  |
| value of               | Standard solution configuration     | After verification with solutions or            |  |  |
|                        | deviation or contamination          | samples of other elements, reconstitute         |  |  |
| theresult              | Container adsorption reduces        | Reconstituted after verification with other     |  |  |
|                        | sample concentration                | elemental solutions                             |  |  |
|                        | Blank solution is contaminated      | Prepare a new blank solution                    |  |  |
|                        | Unused reagent blank calibration    | Recalibrate with reagent blank                  |  |  |
| Higher                 | Ionization interference or solution | Add deionizer or ionization inhibitor,          |  |  |
| value of<br>the result | preparation problems                | reconstitute standard solvent                   |  |  |
|                        | Inappropriate method                | Change to another wavelength, use a             |  |  |
|                        |                                     | background corrector or use a high              |  |  |
|                        |                                     | temperature flame                               |  |  |
|                        | The light intensity keeps changing  | Increase warm-up time, switch to stable         |  |  |
|                        |                                     | lamps, or auto-zero                             |  |  |
|                        | Lamp current adjustment             | After changing the lamp current, it should      |  |  |
|                        |                                     | be preheated for ten minutes to stabilize       |  |  |
| Exists a               | nequentry                           | the energy                                      |  |  |
| drift of               | Insufficient burner preheat         | Preheating time $(3 \sim 5)$ min after ignition |  |  |
| the result             | Capillary blockage, corrosion       | Clean or replace the sprayer                    |  |  |
|                        | Poor drainage of waste liquid       | Replace a waste pipe                            |  |  |
|                        |                                     | Check whether there is water in the air         |  |  |
|                        | Air system is unstable              | system and whether the air supply is            |  |  |
|                        |                                     | stable                                          |  |  |

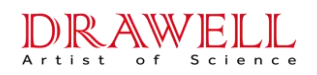

| Faults                          | Reasons                                               | Exclusions                                         |  |  |
|---------------------------------|-------------------------------------------------------|----------------------------------------------------|--|--|
| Deuterium<br>lamp is<br>off     | Deuterium lamp failure                                | Replace with a new light                           |  |  |
|                                 | Long-term use of lamps with                           | Replace the lamp with a new one when it            |  |  |
|                                 | increased ignition voltage                            | fails to ignite                                    |  |  |
|                                 |                                                       | The measurement between the red line and           |  |  |
|                                 | power line failure                                    | the ground is about DC200V, and between            |  |  |
|                                 |                                                       | the black and black lines is about AC10V           |  |  |
|                                 | Incorrect software settings                           | Set the reference signal type to "D <sub>2</sub> " |  |  |
| Deuterium                       | Deuterium light spot does not<br>enter the light path | Readjust the position of the deuterium lamp        |  |  |
| lamp has                        | In compact ways longth non ac                         | Deuterium lamps should be used in the              |  |  |
| low                             | used                                                  | short-wave region, and the analysis                |  |  |
| energy                          | useu                                                  | wavelength should not exceed 370nm                 |  |  |
|                                 | Long-term use, end of the light                       | Replace with new light                             |  |  |
|                                 | life                                                  |                                                    |  |  |
| Correction<br>noise is<br>large | Deuterium lamp energy is low,                         | Adjust the energy of the deuterium lamp to         |  |  |
|                                 | resulting in high gain                                | reduce the high pressure, or increase the slit     |  |  |
|                                 | Less damping                                          | Set proper damping                                 |  |  |
|                                 |                                                       | Readjust the lamp current, position, etc. of       |  |  |
|                                 | Poor optical path balance                             | the deuterium lamp and the element lamp to         |  |  |
| Deer                            |                                                       | make the energy balance between the two            |  |  |
|                                 | Element light spot                                    | Rotate the element lamp to find the position       |  |  |
|                                 | concentricity difference                              | coincident with the deuterium lamp spot            |  |  |
| correction                      | Inappropriate atomization                             | Choose appropriate atomization conditions          |  |  |
| correction                      | temperature                                           |                                                    |  |  |
|                                 | The background value of                               | Beyond background correction capabilities,         |  |  |
|                                 | deuterium Jamp method is                              | reprocess samples or optimize atomization          |  |  |
|                                 | greater than 1.0Abs                                   | conditions to appropriately reduce                 |  |  |
|                                 |                                                       | background values                                  |  |  |

#### 8. Abnormal background correction

## Drawell International Technology Limited Appendix A Data processing instructions for the software

DW-180 series instruments are equipped with special analysis software, so that users need to install the software on the computer to operate the instrument normally. The software realizes automatic control and optimization of instrument status and supports multi-task analysis. The software has the functions of automatic data processing and calculation, which can automatically fit the working curve, reset the slope, calculate the concentration, calculate the sample content, etc., and has the function of electronic signature to ensure the traceability of the data results.

The data processing content in this software, such as the calculation of absorbance, the calculation of slope and intercept in linear regression, the calculation of data detection limit and relative standard deviation, etc., are strictly in accordance with the "JJG 694-2009 Atomic Absorption Spectrophotometer". Data processing and calculation shall be carried out according to the content specified in the relevant chapters in the Verification Regulations. The contents not specified in the verification regulations will be explained together here.

#### 1. Absorbance calculation

According to the content of "2 Overview" in the verification regulations, the relevant data processing and calculation in this software are carried out. The excerpts are as follows: Atomic absorption spectrophotometer is an instrument for quantitative analysis according to the degree of absorption of characteristic radiation by ground state atoms of the measured element. The measurement principle is based on Lambert Beer's law of light absorption:

$$A = -lg\frac{I}{I_0} = -lgT = kcL$$

Where:

- A —— Absorbance
- I<sub>0</sub>—— Incident light intensity;
- I Transmitted light intensity;
- T Transmittance;
- k —— Absorption coefficient;
- c —— The concentration of the tested element in the sample;
- L —— The optical path of light through the atomizer.

#### 2. Calculation of slope and intercept in linear regression

#### DRAWELL Artist of Science

### **Drawell International Technology Limited**

According to the content of "Appendix A" in the verification regulations, the relevant data processing and calculation in this software are carried out. The excerpts are as follows:

1) Equation of a straight line: I = a + bc

2) Slope: 
$$b = \frac{S_{CI}}{S_{CC}}$$

3) Intercept:  $a = \overline{I} - b\overline{c}$ 

4) Correlation coefficient: 
$$r = \frac{S_{CI}}{\sqrt{S_{CC}S_{II}}}$$

Where: 
$$S_{CC} = \sum c^2 - \frac{(\sum c)^2}{n}$$
,  $S_{II} = \sum I^2 - \frac{(\sum I)^2}{n}$ ,  $S_{CI} = \sum cI - \frac{\sum c \sum I}{n}$ 

- I----response value;
- b——the slope of the working curve;
- a—Intercept of working curve;
- c----concentration of standard solution;
- r—linear correlation coefficient;
- n—the number of standard curve points.

#### 3. Calculation of detection limit and relative standard deviation

According to the content of "5 Measuring Instrument Control" in the verification regulations, the processing and calculation of the relevant data in this software are carried out. The excerpts are as follows:

1) Sensitivity: S = b (flame method), S = b/V (graphite furnace method)

2) Standard deviation: 
$$s_A = \sqrt{\frac{\sum_{i=1}^{n} (I_{0i} - \overline{I_0})^2}{n-1}}$$

3) Detection limit:  $C_L = 3s_A/b$  (flame method),  $Q_L = 3s_A/S$  (graphite furnace method)

4) Relative standard deviation: RSD =  $\frac{1}{I} \sqrt{\frac{\sum_{i=1}^{n} (I_i - \overline{I})^2}{n-1}} \times 100\%$ 

5) Inversely calculate the concentration of each point:  $c_i = \frac{I_i - a}{b}$ 

Where: b——the slope of the working curve;

a—Intercept of working curve;

V——Sampling volume;

n——the number of measurements;

I<sub>0i</sub>—the single measured value of blank solution;

 $\overline{I_0}$ —the average value of blank solution measurement;

I<sub>i</sub>——Single measurement value of standard solution;

### Drawell International Technology Limited

 $\overline{I}$ —the average value of standard solution measurement;

 $\overline{I_i}$ —The average value of each point measurement.

#### 4. Other instructions

For the data processing and calculation content not specified in "JJG 694-2009 Atomic Absorption Spectrophotometer Verification Regulations", it shall be specified in this software according to "GB/T 21187-2007 National Standard for Atomic Absorption Spectrophotometer";

For the data processing and calculation contents that are not stipulated in the verification regulations or national standards, they are stipulated in this software according to the product enterprise standards.

Some descriptions are as follows:

- 1) Standard concentration: the software calculates the absorbance value of the standard point, and the absorbance value of the standard blank has been deducted.
- 2) Actual concentration: The software calculates the actual concentration of the sample point, and the blank concentration of the sample has been deducted.
- 3) Data digits: The display of data in the data table and the working curve page and the digits used for calculation are shown in the following table.

| Data type     |                                         | Display digits after decimal point |                              |
|---------------|-----------------------------------------|------------------------------------|------------------------------|
|               |                                         | Default                            | Number of digits that can be |
|               |                                         |                                    | set                          |
|               | Absorbance                              | 3                                  | 1~6                          |
| Data          | standard deviation                      | 6                                  | 1~6                          |
| sheet         | The relative standard deviation         | 4                                  | 1~6                          |
| interface     | Back-calculated concentration, actual   | 4                                  | 1~6                          |
|               | concentration                           |                                    |                              |
| Work<br>curve | Working curve slope, intercept          | 6                                  | _                            |
|               | Linear correlation coefficient          | 6                                  | _                            |
|               | The detection limit                     | 6                                  | _                            |
|               | Feature concentration, feature quantity | 6                                  | _                            |

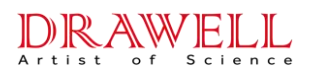

# Drawell International Technology Limited Shanghai Drawell Scientific Instrument Co.,Ltd. Chongqing Drawell Instrument Co.,Ltd.

Add:Suite 2705,Building No.12,Shiyou Road No.1,Yuzhong District, Chongqing,China

Tel: 0086-023-63268643

Web : www.drawell.com.cn

Email : sales05@drawell.com.cn

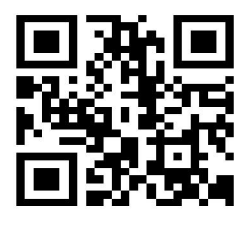